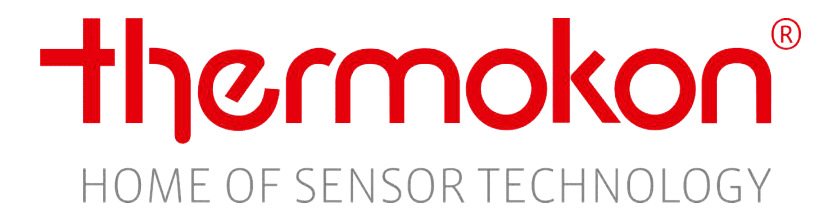

## Description

# JOY Thermostat

Subject to technical alteration

Thermokon Sensortechnik GmbH - www.thermokon.de - email@thermokon.de

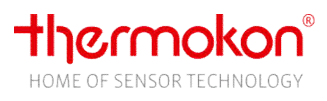

## 1 Revision

| Revision | Date       | Description                                                                                   |
|----------|------------|-----------------------------------------------------------------------------------------------|
|          |            | From software version 2.4.0++                                                                 |
| 22       | 04.05.2020 | <ul> <li>EnOcean functionality for user-defined keys</li> </ul>                               |
| 25       | 04.03.2020 | <ul> <li>New function Center key: activate/deactivate ECO-mode</li> </ul>                     |
|          |            | <ul> <li>New function keys fan stage: without AUTO and without manual OFF</li> </ul>          |
|          |            | From software version 2.3.1 ++                                                                |
| 22       | 10 12 2019 | - Further display options in the main screen and in the set point adjustment                  |
| 22       | 10.12.2019 | screen                                                                                        |
|          |            | Corrections                                                                                   |
|          |            | From software version 2.3.0 ++                                                                |
|          |            | - JOY Custom:                                                                                 |
|          |            | <ul> <li>Custom graphics and logo reloadable via SD card</li> </ul>                           |
|          |            | <ul> <li>User-defined key functions including feedback (Modbus devices only!)</li> </ul>      |
| 21       | 22 11 2019 | <ul> <li>Extended menu for Modbus devices</li> </ul>                                          |
| 21       | 22.11.2015 | <ul> <li>Feedback changeover status (Modbus devices !)</li> </ul>                             |
|          |            | <ul> <li>Changed buttons for calling the "Cleaning Mode"</li> </ul>                           |
|          |            | - Fan coil follow-up-time                                                                     |
|          |            | <ul> <li>Alarm feedback via digital input</li> </ul>                                          |
|          |            | <ul> <li>Configuration files for lower firmware versions can be loaded via SD card</li> </ul> |
|          |            | From software version 2.2.0++                                                                 |
|          | 12 08 2010 | <ul> <li>Generic 6-way valve (Modbus protocol address 152-155)</li> </ul>                     |
| 20       |            | <ul> <li>Fan stages as main screen (Modbus protocol address 10)</li> </ul>                    |
| 20       | 12.08.2019 | - Fade in controller mode in main screen (Modbus protocol address 156)                        |
|          |            | - EC versions                                                                                 |
|          |            | Output of the 0-10V signal as a continuous signal in AUTOMATIC mode                           |
|          |            | Corrections/additions                                                                         |
|          | 27.03.2019 | <ul> <li>Note on inactive time channel added</li> </ul>                                       |
|          |            | <ul> <li>fan coil specifications in volt, not in percent</li> </ul>                           |
| 19       |            | From software version 2.1.1++                                                                 |
|          |            | - Tx-profiles A5-10-01 and A5-10-05 are replaced by profiles A5-10-02 and                     |
|          |            | A5-10-06                                                                                      |
|          |            | - Support for Danfoss CO6 valve                                                               |
|          |            | Corrections:                                                                                  |
|          | 13.02.2019 | - Chapter 8.5 Error Handling                                                                  |
|          |            | From software version 2.1.0++                                                                 |
|          |            | <ul> <li>Feedback SAB battery capacity</li> </ul>                                             |
| 18       |            | <ul> <li>Feedback SAB actuator obstructed</li> </ul>                                          |
|          |            | - Fan stage expansion:                                                                        |
|          |            | Fan stage selection configurable without MANUAL OFF                                           |
|          |            | <ul> <li>2 inputs can be used in parallel as a keycard switch</li> </ul>                      |
|          |            | <ul> <li>Digital outputs can be deactivated when using an SAB</li> </ul>                      |
| 17       | 10 12 2019 | Corrections:                                                                                  |
| 1/       | 19.12.2010 | <ul> <li>Value range offset external and internal sensor</li> </ul>                           |
|          |            | From software version 2.0                                                                     |
| 15       | 05.12.2018 | Fancoil and HC variants merged into one document                                              |
|          |            | EnOcean type added                                                                            |

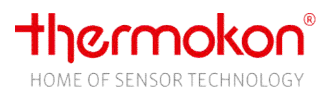

## 2 Table of contents

| 1    | REVISION                           | 1        |
|------|------------------------------------|----------|
| 2    | TABLE OF CONTENTS                  | 2        |
| 3    | DEVICE TYPE OVERVIEW               | 3        |
| 4    | GENERAL                            | 4        |
| 4.1  | INTRODUCTION                       | 4        |
| 4.2  | DEVICE DESCRIPTION                 | 4        |
| 4.3  | HARDWARE INSTALLATION RS-485       | 4        |
| 44   | RS485 TRANSCEIVER                  | 5        |
| 45   | PROTOCOL                           | 5        |
| 4.6  | SD-CARD                            | 5        |
| 4.0  |                                    | 5<br>5   |
| 4.7  |                                    | J        |
| 4.0  |                                    | J        |
| 4.9  |                                    | S        |
| 4.10 |                                    | 0<br>C   |
| 5    |                                    | 6        |
| 5.1  | MAIN MENU                          | 6        |
| 5.2  | PARAMETER MENU                     | 8        |
| 5.3  | JOY CUSIOM – USER-DEFINED KEYS.    | 10       |
| 5.4  | MODBUS SETTINGS.                   | 12       |
| 6    | SCREEN                             | 13       |
| 6.1  | MAIN SCREEN                        | 13       |
| 6.2  | PARAMETER SCREEN                   | 16       |
| 6.3  | DIAGNOSTIC MENU                    | 16       |
| 6.4  | CLEANING MODE                      | 16       |
| 7    | FUNCTIONS                          | 17       |
| 7.1  | COMMON SETTINGS                    | 17       |
| 7.2  | OPERATING MODES                    | 18       |
| 7.3  | TIME AND DATE                      | 20       |
| 7.4  | TIME CHANNEL                       | 20       |
| 7.5  | TEMPERATURE                        | 21       |
| 7.6  | INPLITS                            | 22       |
| 77   |                                    | 24       |
| 7.8  |                                    | 25       |
| 7.0  |                                    | 25       |
| 7.0  |                                    | עב<br>סכ |
| 7.10 |                                    | 20       |
| 7.11 | NETCARD SWITCH                     | 29       |
| 7.12 |                                    | 29       |
| 7.13 | DEWPOINT                           | 30       |
| 7.14 | WINDOW CONTACT                     | 30       |
| /.15 | CHANGE-OVEK                        | 31       |
| 7.16 | CONTROLLER                         | 31       |
| 8    | ENOCEAN                            | 36       |
| 8.1  | OVERVIEW                           | 36       |
| 8.2  | FUNCTIONAL GROUPS                  | 36       |
| 8.3  | SUPPORTED PROFILES                 | 37       |
| 8.4  | OPERATION                          | 39       |
| 8.5  | ERROR HANDLING                     | 43       |
| 8.6  | ENOCEAN CONFIGURATION FILE SD-CARD | 45       |
| 8.7  | ENOCEAN DATA POINTS                | 47       |
| 9    | MODBUS REGISTER REFERENCE          | 49       |
| 9.1  | PARAMETERS (ALL DEVICE TYPES)      | 49       |
| 9.2  | MODBUS REGISTER                    | 57       |
| 9.3  | FNOCFAN FNHANCEMENT                | 62       |
| 10   |                                    | 65       |
| 10 1 | SUPPORTED CONTROL COMMANDS         | 65       |
| 10.1 |                                    |          |
| 10.2 |                                    | 05       |

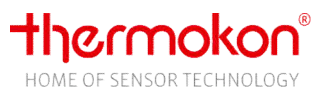

## **3** Device Type Overview

#### **Fan Coil types**

JOY Fan coil 5DO JOY Fan coil 5DO Modbus JOY Fan coil EC AO2DO JOY Fan coil EC AO2DO Modbus JOY Fan coil EC 3AO JOY Fan coil EC 3AO Modbus

## HC types

JOY HC AO2DO JOY HC AO2DO Modbus JOY HC 3AO JOY HC 3AO Modbus

#### SR types

JOY SR Fan coil EC 3AO Modbus JOY SR HC 3AO Modbus JOY SR HC AO2DO Modbus (3 fan coil stages, 230V) (3 fan coil stages, 230V) (EC-fan coil 0-10V, 230V) (EC-fan coil 0-10V, 230V) (EC-fan coil 0-10V, 24V) (EC-fan coil 0-10V, 24V)

(6-way valve, 230V) (6- way valve, 230V) (6- way valve, 24V) (6- way valve, 24V)

(EC-fan coil 0-10V, EnOcean, 24V) (6- way valve, EnOcean, 24V) (6- way valve, EnOcean, 230V)

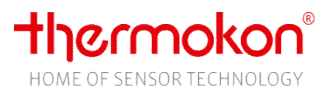

## 4 General

## 4.1 Introduction

This documentation applies to all device types! The chapters *Configuration parameter* list parameters that apply to all device types. Parameters/data points that are only intended for the Modbus types are marked accordingly!

## 4.2 Device description

Modern design, flush mounting room thermostat for individual temperature control in residential, commerce and business buildings. Depending on the version, the Fan Coil type is used to control a 3-stage fan or an EC fan coil (0-10V). This type is designed for two-pipe and four-pipe fan coil units with two-wire electric valves. The HC type is a pure thermostat. The SR version offers an additional EnOcean interface.

The valves are controlled with relays (two-level controller or PWM of a PI controller) in the 230V types and by a continuous 0..10V signal in the 24V types. Alternatively, with the HC type, a 6-way valve (Sauter or Belimo) can be actuated at the third 0..10 V output.

Operation is via touch-sensitive buttons. The device combines a modern design with a 2,5" LCD and a touch sensitive surface.

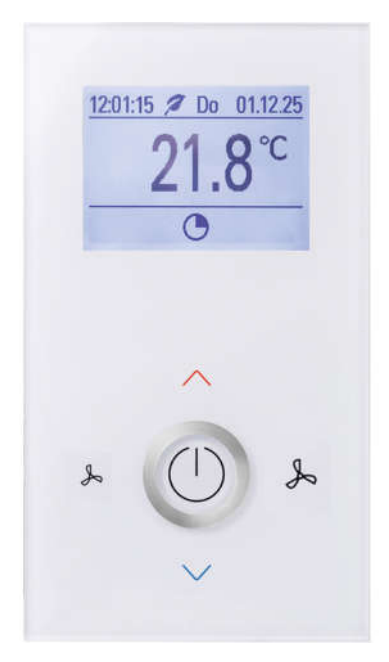

Fan coil type

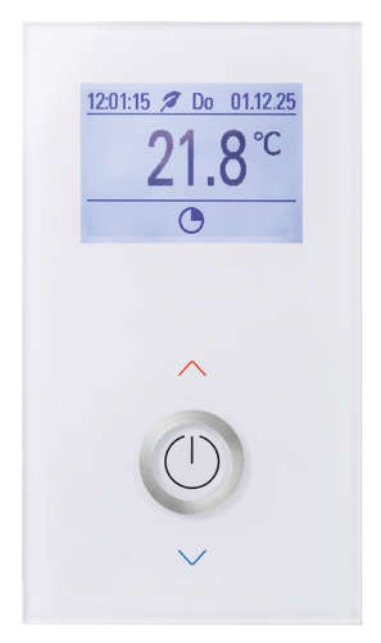

HC (Heating/Cooling) type

## 4.3 Hardware Installation RS-485

JOY can be connected by means of twisted pair cables (line resistance 120 Ohm). Detailed information on installation and mounting can be obtained in the JOY product data sheet and the data sheet wiring\_rs485\_network.pdf.

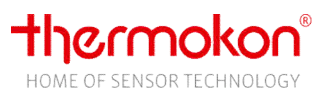

## 4.4 RS485 Transceiver

Maximum number of bus participants without use of repeater is defined by the RS485 transceiver. The transceiver used in JOY enables a maximum of 32 devices per bus segment. This constraint is not a timing matter but only for current drive ability of the hardware!

## 4.5 Protocol

JOY is a Slave bus participant which is only allowed to send data upon request of the Master. The protocol corresponds to the defaults of:

- MODBUS application protocol specification V1.1

- MODBUS over Serial Line Specification & Implementation guide V1.0

## 4.6 SD-Card

MicroSD cards can be used to upload a new application or a new device configuration. The SD card slot is located in the housing cover. This must be removed to insert the MicroSD card. Only cards formatted in FAT-file system are supported. NTFS and exFat are not supported!

## 4.7 Factory reset

In the last submenu of the Common settings menu you will find the option to reset the device to the factory settings. More information about the menus can be found in the datasheet.

## 4.8 Configuration software

Thermokon provides a configuration software free of charge **uConfig** which can be downloaded from Thermokon website. This software enables the user to create parameter files for the different available device types, which can be stored on a SD card. Remove housing cover from device, insert SD card and after power-on the device reads and stores a valid parameter file from SD card. Only configuration parameters are transferred to the device. **Afterwards, MicroSD card shall be removed!** All updated parameters are only available after a device reset. Start screen indicates if an valid parameter file is found on plugged-in MicroSD card! Only parameter files that match the current or lower firmware version of the device can be loaded!. The configuration file must be named **confJoy.csv**! The configuration software uConfig names the file accordingly when saving.

Devices with integrated Modbus-interface can also be parameterized by using the Modbus interface.

## 4.9 Bootloader

Because of an integrated bootloader a new application (update) can be uploaded by means of a SD card respectively modbus. To insert the SD card, the housing cover must be removed.

On Thermokon website you can find the corresponding files. The zip archives contain the corresponding firmware versions, a small README file (short info on firmware names, device types, etc.) and the software specification belonging to the version number. The sd-card update files have the extension \* .s19, Modbus update files \*.bin. In case of a downgrade it is strongly recommended to copy a configuration file suitable for the firmware version to the SD card in addition to the firmware file. This ensures that the appropriate configuration file is automatically loaded directly after firmware downgrade has been completed. This avoids instability due to incompatible firmware and configuration file versions.

If the boot loader is activated, the ring illumination blinks in a 1s cycle, while display is not triggered! After recognition of a SD card with a valid application the update process is started. Now, ring illumination blinks in a 300ms cycle. After a successful update process (Duration circa 20-30 seconds), the new application is started automatically. **Afterwards, MicroSD card shall be removed!** 

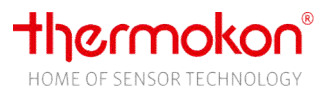

For an update via Modbus interface Thermokon provides a Thermokon Bootloader (from version 2.0.0), which is available on request.

#### 4.10 Start screen

After power-up or switching from standby to normal mode (button ON/OFF) a start screen is faded in for about 5s, showing information about device type and application firmware version.

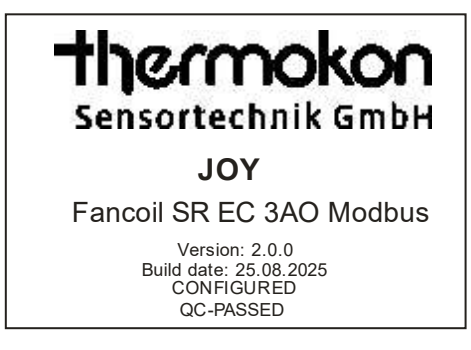

Picture 1: View main screen

#### **Custom Logo in Start Screen**

There is one logo available. The size of the logo is set to 190x50 pixels. Thermokon creates from the template of the customer a file that can be loaded via SD card.

### 5 Operation

#### 5.1 Main Menu

#### Keys

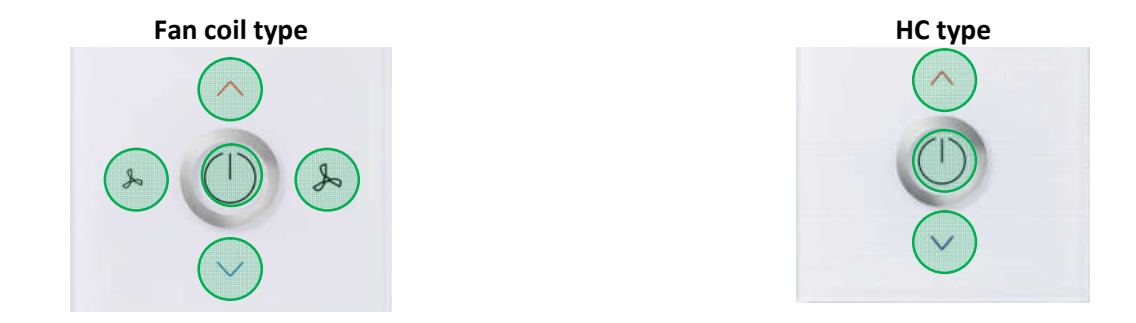

Single key actuation releases an action. A long keypress causes a cyclic value change in a 0,5s cycle.

#### Configuration parameter

#### Special function ON/OFF Button (See Chapter 9.1, Parameter)

The center key can be configured with different functionalities. A short key press triggers the special function. A long key press still triggers the ON/standby (Off) (See Chapter 7.2, Standby) function, except if function *Locked* is set. In this case the key is completely locked. When using a keycard switch, the ON / OFF (Standby) function via button is not possible.

Linking the key to the occupancy state excludes the use of a digital input as a occupancy detector!

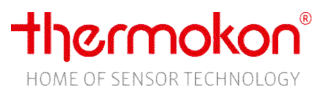

#### Modbus

Holding register

Release of keys (See Chapter 9.2, Parameter)

Keys can be locked/unlocked via Modbus at runtime.

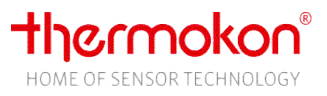

## 5.2 Parameter Menu

#### Enter Parameter Menu

Simultaneous actuation of marked keys for at least 3s. The key combination can be locked by parameter *Lock parameter menu* (address 124, See Chapter 9.1), so that a user cannot modify parameters at run time.

#### Fan coil type

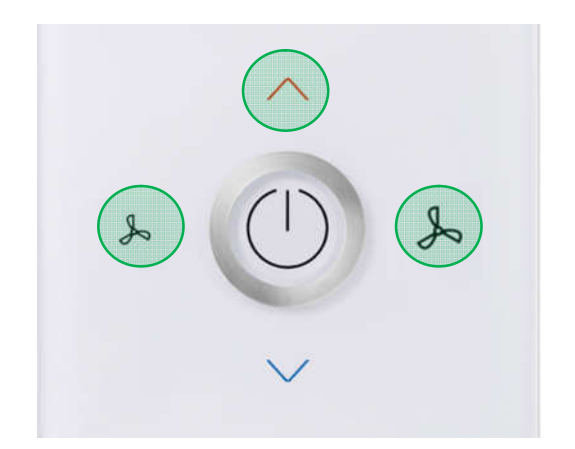

Picture 2 Key combination Fan coil type for invoking parameter menu

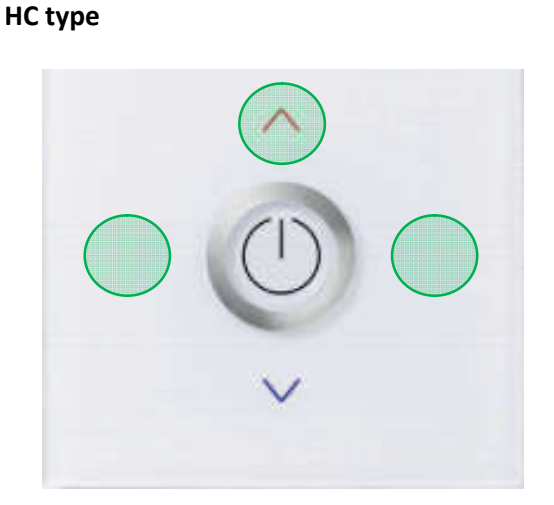

Picture 3 Key combination HC type for invoking parameter menu

#### Keys

The device is operated in parameter mode with keys specified below:

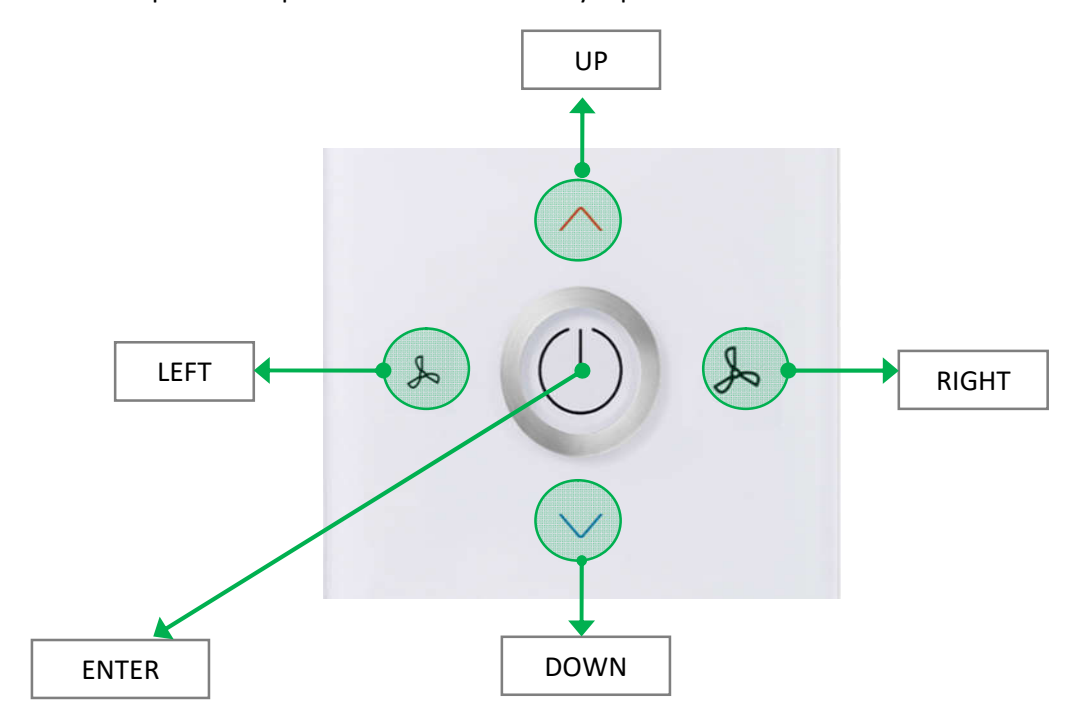

Picture 4 Keys in parameter menu

#### Navigation

Navigation in menus is made via the keys UP, DOWN, LEFT, RIGHT and ENTER. The menus are build-up hierarchically. Highest level is the main menu. From main menu the user can jump to different submenus. From there, further submenus can be entered. **To return to previous level, the header must be selected and key LEFT must be actuated afterwards.** 

The keys UP/DOWN are used for selection of a menu line. The currently selected menu line is displayed inverted. A modification of a value can only be made in the selected menu line.

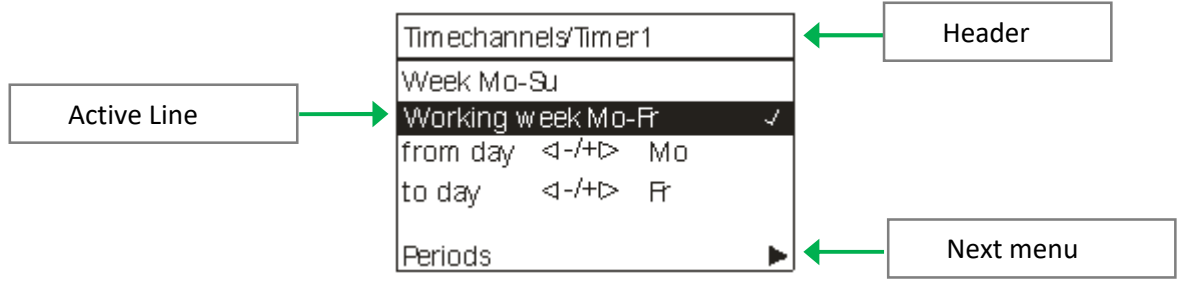

Picture 5: Menu page example

The following symbols are used in the menu and enable a better orientation during navigation through the menus:

#### Value Change

√-/+▷ The value can be changed by means of keys LEFT(-)/RIGHT(+). No selection via ENTER key necessary.

#### Invoke next Menu

The next menu can be invoked by means of key RIGHT.

#### **Selection of Display Value**

 $\checkmark$ 

The symbol is faded-in if corresponding value is selected. Parameters for which no symbol  $\triangleleft -/+ \triangleright$  for value change is shown can be selected with key ENTER.

#### Leaving the parameter menu

The parameter menu can be left by selecting the header in main window of the parameter menu and then pressing the LEFT key. An automatic return to the main menu occurs after 10 minutes without user action.

## 5.3 JOY Custom – User-Defined Keys

With software version 2.3.0 Modbus types have the possibility to define custom keys. After pressing such a key, the assigned symbol is shown in the display and a value for a short or long key press is provided via Modbus. Short key presses are incremented until the next request, long key presses (> 200ms) are displayed with the value 101, see Modbus register description.

As of version 2.3.3, EnOcean telegrams are automatically sent for the functions light ON / OFF and blinds UP / DOWN and the user-defined keys when pressed. Further information can be found in Chapter 8.8. In addition to internally available functions, such as light, blinds, controller mode, etc., there are also four freely definable user graphics available, which can be loaded via SD card.

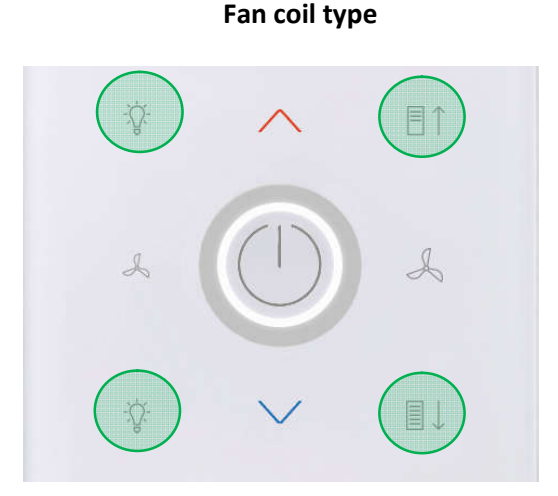

Picture 6 Freely definable keys Fan coil type

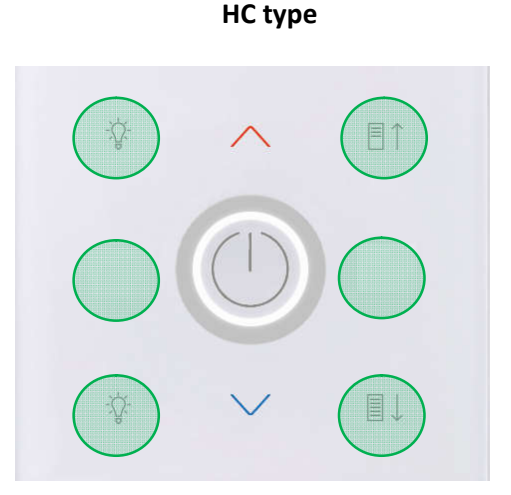

Picture 7 Freely definable keys HC type

#### Symbol display

When a special function button (except center button) is pressed, an icon will appear in the main screen

| Symbols                   |                 |            |
|---------------------------|-----------------|------------|
| Funktion                  | Symbol          |            |
| No special function       |                 |            |
| Light toggle              | Ŷ               | <u>ې</u> : |
| Light on/off              | <del>ک</del> ې: | Q          |
| Light on/off<br>Group 1-3 |                 |            |

#### Symbols

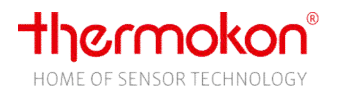

| Blind up/down                |         |                        |
|------------------------------|---------|------------------------|
| Blind up/down<br>Group 1-3   |         |                        |
| Controller mode heating auto | S<br>HE | <mark>SS</mark><br>EAT |
| Controller mode cooling auto | ÷<br>C( | た<br>DOL               |
| Controller mode<br>Auto      | AUTO    |                        |

#### **Picture 8 Fix symbols**

#### Freely definable user graphics

There are four graphics available. The size of each graphic is set to 120x80 pixels. Thermokon creates from the template provided by the customer a file that can be loaded via SD card.

#### **Custom logo**

There is one logo available. The size of the logo is set to 190x50 pixels. Thermokon creates from the template provided by the customer a file uLogo.sym, which can be loaded via SD card.

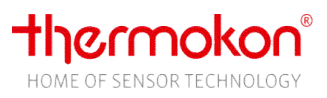

## 5.4 Modbus settings

The menu for setting the Modbus parameters is invoked by simultaneously pressing the keys marked below for at least 3s. The key combination must be called directly from the main screen. The LEDs of the ring light up when the key combination has been detected by device.

The menu is enabled during the first 60 minutes after the supply voltage is switched on, as long as the device is not actively integrated in a Modbus communication. As soon as the device receives a valid Modbus telegram addressed to the device, access to the menu is blocked. Without valid communication, the access will be blocked after 60 minutes!

#### Fan coil type

**HC-Variante** 

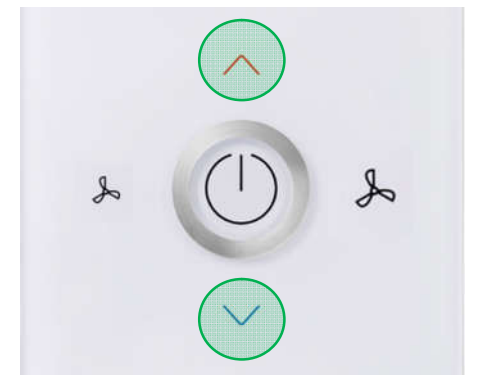

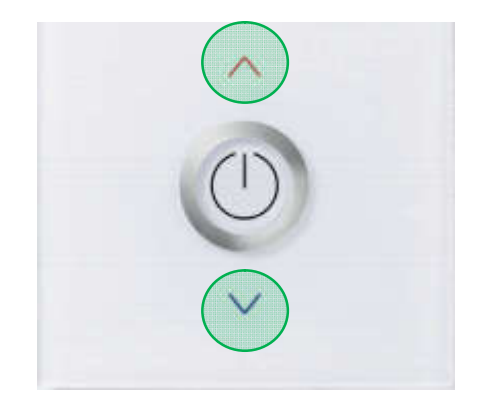

Picture 9 Key combination Fan coil type for invoking modbus settings menu

Following menu appears:

Picture 10 Key combination HC type for invoking modbus settings menu

| Modbus settings |               |       |
|-----------------|---------------|-------|
| Address         | <b>∢</b> -/+► | 32    |
| Baudrate        | ⊲-/+⊳         | 19200 |
| Parity          | ⊲-/+⊳         | Even  |
|                 |               |       |
|                 |               |       |
|                 |               |       |

Picture 11 Modbus settings menu

| Parameter | Value range                                       |
|-----------|---------------------------------------------------|
| Address   | 1-247<br>Default: 32                              |
| Baudrate  | 9600Bd<br>19200Bd (Default)<br>38400Bd<br>57600Bd |
| Parity    | None<br>Odd<br>Even (Default)                     |

To save the settings, the header must be selected and the Key Left pressed (see Figure 2-4, p.8). When leaving the menu, the set values are then automatically stored.

## 6 Screen

## 6.1 Main Screen

The main screen is divided in three fields: header, value screen and footer.

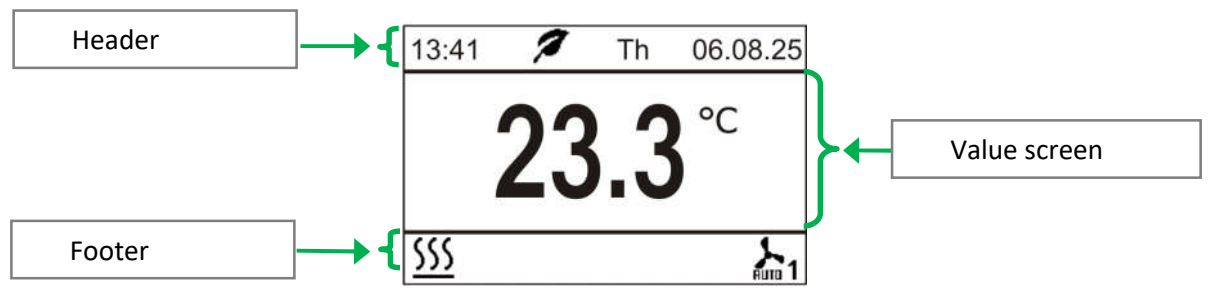

Picture 12: View main screen

#### Header

The header is designed for displaying time, weekday and date. In addition an info symbol is displayed upon requirement or depending on certain states/modes.

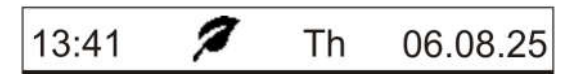

Picture 13: Main screen header

The positions are pre-defined and cannot be changed.

#### Info Symbols

ECO-Mode Alarm ∕∕ ∕∆

#### Value Screen

#### Unit temperature Selection °C/°F (See Chapter 7.5)

As default the value screen shows the room temperature measured by an integrated sensor. If an external temperature sensor is connected and the input is configured accordingly, this value will be indicated in the display. It can be parameterized if room temperature, absolute set point or set point offset shall be displayed.

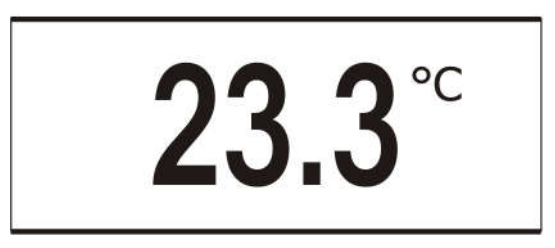

Picture 14: Temperature display in value range

Upon actuation of any arrow key the display of the value screen changes and shows the associated sub menu. The display switches back to standard screen after 3s without key actuation.

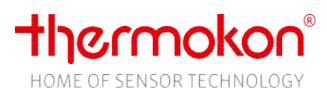

#### Fade in controller mode

The active controller mode can be additionally faded in in main screen.

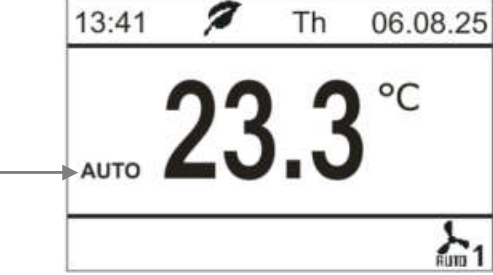

Picture 15 Controller mode faded in

This display refers to the default setting of the controller mode through the Controller mode after device reset (29, Configuration) and/or the Preset Controller (269) register. The control modes Heating Auto, Cool Auto and Auto (heating/cooling) are displayed. Other possible controller modes are not displayed. Note: As soon as a controller state is heating or cooling, the corresponding symbol will be displayed in the footer, if configured.

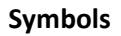

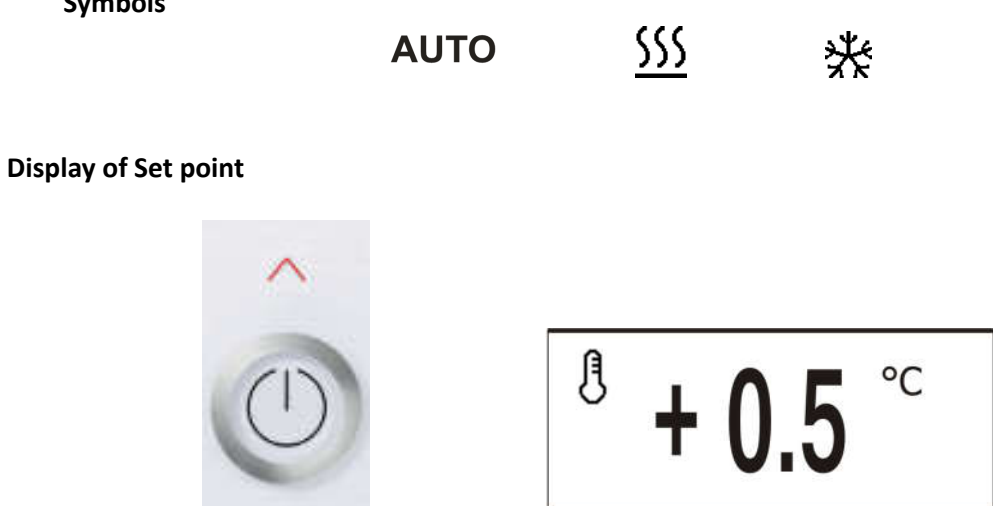

Picture 16 Display of set point adjustment

After actuation of the arrow keys for set point adjustment, the display screen changes to the set point adjustment screen. Another actuation of one of the two arrow keys modifies the value.

There are five options available for the adjustment mode of the set point. It can be displayed as the offset value with unit ° C / ° F, as absolute value (= basic setpoint), in integer stages, with Kelvin or as offset value without unit. When displaying in steps, the values -3, -2, -1, 0, 1, 2, 3 are displayed. (See chapter 9.1, parameters)

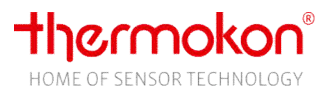

#### Display of fan coil stages

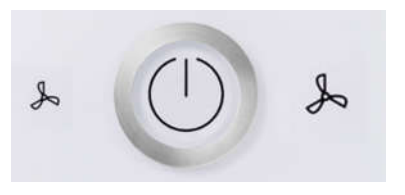

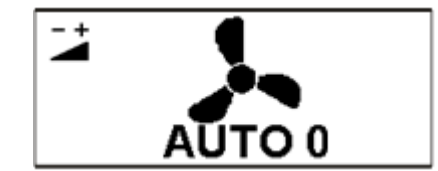

Picture 17 Display of fan coil stage adjustment

After actuation of any arrow key for fan coil stage adjustment, the indication of the value screen changes to fan coil stage adjustment screen. Another actuation of any arrow key switches the fan stage.

#### Footer symbol

In the footer, symbols for process-oriented states such as heating, cooling, room occupancy, window contact etc. are displayed. The symbols are divided into symbol groups. Only one symbol per group can be displayed at the same time. The symbols can be optionally switched on or off (See Chapter 9.1, Parameter)

#### Symbol Groups

| Occupancy                |                               |
|--------------------------|-------------------------------|
| Window contact/dew point | $\Box$ :                      |
| Heating/cooling          | <u>SSS</u>                    |
| Fan coil stage           | <mark>ኡ</mark> ኡ <sub>1</sub> |
| Active time channel      |                               |
| s are available          |                               |

Five fields are available.

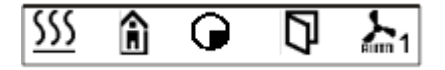

#### Picture 18: Main screen footer example

Moreover, the positions of the symbols can be freely chosen.

A frost protection preset received via EnOcean (Profile A5-20-12, DB0.1...DB0.0 Enum=3) is indicated by a snowflake symbol  $\bigotimes$  at the position of the Heating / Cooling icon.

Configuration parameters (See Chapter 9.1 Function group Display)

**Display main screen** 

**Display footer symbol 1-5** 

**Display set point adjustment** 

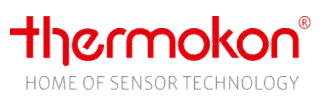

## 6.2 Parameter screen

The following menu description refers to the Modbus type. A more detailed explanation of the menus of versions without Modbus can be found in the corresponding data sheets!

| • |
|---|
| ¥ |
|   |
|   |
|   |
|   |

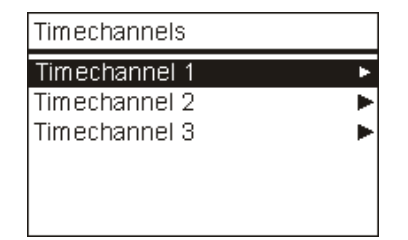

Picture 19 Overview parameter menu of modbus type

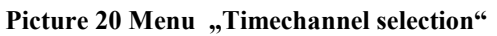

## 6.3 Diagnostic menu

To access the diagnostics menu, select the header in the startscreen of the parameter menu, and press the ENTER key. Here you will find various information, such as device type, software version, state of the inputs and outputs and controller state (current manipulated variable). The Modbus variants indicate whether the Joy communicates via Modbus.

## 6.4 Cleaning mode

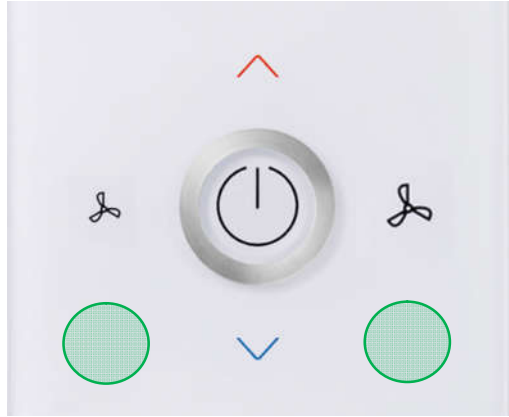

You can switch to cleaning mode with the two hidden buttons at the bottom left and bottom right. For this, the key combination must be pressed for at least 3s. The cleaning mode will last for 20s. The elapsed time is shown in the display. During this time, all buttons are locked.

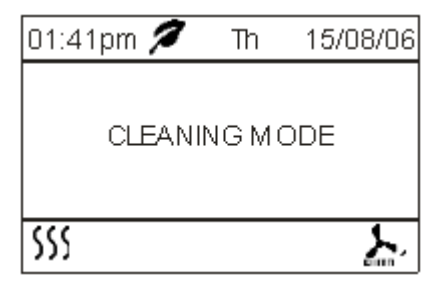

Picture 21: Cleaning mode screen

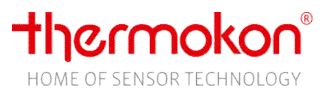

## 7 Functions

## 7.1 Common settings

#### Configuration parameters (See Chapter 9.1, Function group Common)

**Lock parameter menu** Invocation of the parameter menu can be locked

Language Selection german/english

#### Brightness background illumination LCD/ Brightness ring

**Device state after Power ON (Standby or Device ON)** Start up state of the device after power on (STANDBY/ON/last state). If *last state* is selected, the previous operating state, STANDBY or ON is restored

#### **Device values after Power ON**

Select whether occupancy, setpoint offset and fan stage will resume their last value or be reset after power on.

#### Maximum load heating/cooling

Serves to optimize the self-heating compensation when the load is switched. When selecting the value, the maximum possible load current in amperes due to the heating/cooling valve and the fan level must be taken into account.

Modbus

Holding Register Device On/Off - Standby

Standby mode can be activated by key or via Modbus.

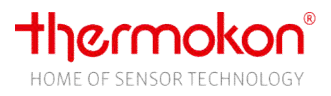

## 7.2 Operating modes

#### Standby

Triggered by Modbus (<u>See Chapter 9.2, Parameter</u>) or key. In standby mode, the controller is not active and the display is off. The keys, except the ENTER key, are locked. Frost and heat protection remain active! It can only be switched to standby mode if no keycard function is used!

#### ECO

In ECO mode, the dead band between heating and cooling is automatically set to the configured ECO deadband (default 10K) and the PWM time is doubled when using the controller in PI mode. If ECO mode is active, the ECO symbol is displayed in the header of the main screen.

When the ECO mode is active, the value of the setpoint offset is not taken into account as long as the occupancy mode is not used. When occupancy mode is used, the behavior of the setpoint offset depends on parameter *Behavior setpoint offset during occupancy change (135)*.

The ECO mode can be activated / deactivated by the time channels by center key or with the Modbus devices via the bus! The last modified presetting determines the state.

#### Keycard

The operation of the keys is disabled, the display is switched off and the controller regulates to the setpoints of the "room unoccupied" status (reduction of setpoint heating by parameter setpoint offset presence and increase setpoint cooling by corresponding value).

#### Occupancy

When occupancy mode is used, a distinction is made between OCCUPIED/UNOCCUPIED. OCCUPIED is the comfort mode. In state UNOCCUPIED, the setpoint is lowered (heating) or increased (cooling) by value of parameter *Set point adjustment occupancy*.

#### Comfort

In comfort mode, the controller works with the heating and cooling setpoint calculated from the *basic* setpoint and *deadband* comfort.

#### Overview

Control in normal operation

Switching takes place via: ON / OFF button (long press)

Modbus default

## (Device OFF) Standby

thermokon

HOME OF SENSOR TECHNOLOGY

Controller OFF Keys locked (Exception ON/OFF) Display OFF Frost und Heat protection active

When returning to comfort mode, all states are restored

ECO

From comfort to ECO mode is switched via time channels ECO can also be set directly via Modbus Timed lowering operation (e.g., night setback) Factory default ECO dead band +10 corresponds to: Set point Heating -5 K | Cooling +5 K PWM cycle x2 (PI-controller)

ECO mode can be switched directly on or off via Modbus. Set point offset is reset to 0

Presence state "OCCUPIED" can override ECO mode (address136)

#### Occupancy (occupied/unoccupied)

The presence change takes place via: Digital input (configured as presence contact) keystroke Modbus default

→ Set point adjustment occupancy Factory default Set point Heating -2K | Cooling +2K Behavior set point offset configurable

The presence change takes place via: Digital input (configured as keycard switch) Keycard (Occupancy +)

(occupied/unoccupied)

ightarrow Set point adjustment occupancy

+ Display OFF + Keys locked (Exception ON/OFF Button) Factory default Set point Heating -2K | Cooling +2K Behavior set point offset configurable Standby is not possible in interaction with the key card function (Presence +)

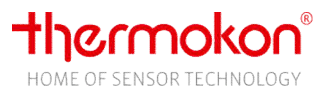

## 7.3 Time and Date

#### Overview

The room thermostat has a real-time clock, which calculates time and date automatically. Time and date can be updated during operation by a supervisory system via Modbus.

#### Konfiguration

#### Format time

Display in 24h-, 12h- (am / pm) mode or display OFF.

#### Format date

Display OFF or in german or english mode.

#### Daylight saving

Activation / deactivation of automatic daylight saving time.

#### Modbus

#### Holding Register

Hour, minute, day, month and year can be updated via Modbus.

## 7.4 Time Channel

#### Overview

There are 3 time channels available including 4 periods, which can be freely programmed. For each time channel a set of weekdays can be selected. Start time, set point, fan coil stage and ECO mode can be parameterized for every period. HC type has no fan stages!

#### Table 1: Structure of a Time Channel

| Time Channel                              |         |                   |
|-------------------------------------------|---------|-------------------|
| Weekday mask                              | Periods | Parameter         |
|                                           | 1 - 4   | Start time        |
| Complete week Mo-So<br>Working week Mo-Fr |         | Fan coil stage    |
|                                           |         | Set point heating |
| from day to day                           |         | ECO mode          |

A period is activated, if start time and weekday are in conformance with the parameterized start time and weekday mask. A period remains active until conditions of another period are fulfilled. Active set point can be overriden over Modbus by means of register *Basic set point* (address 255). The time channel is deactivated until the value -1 is written to the register.

Time channels are prioritized. Channel 3 has the highest priority.

A time channel is active as soon as weekdays are set! By setting the weekdays, the first time channel section is automatically activated. The following time channel sections are not active as long as they are initialized with the values

Time: 00: 00h and Fan speed: 0 and Set point: 21.0 ° C and ECO: Off Changing any value activates the corresponding section.

#### Menu time channel

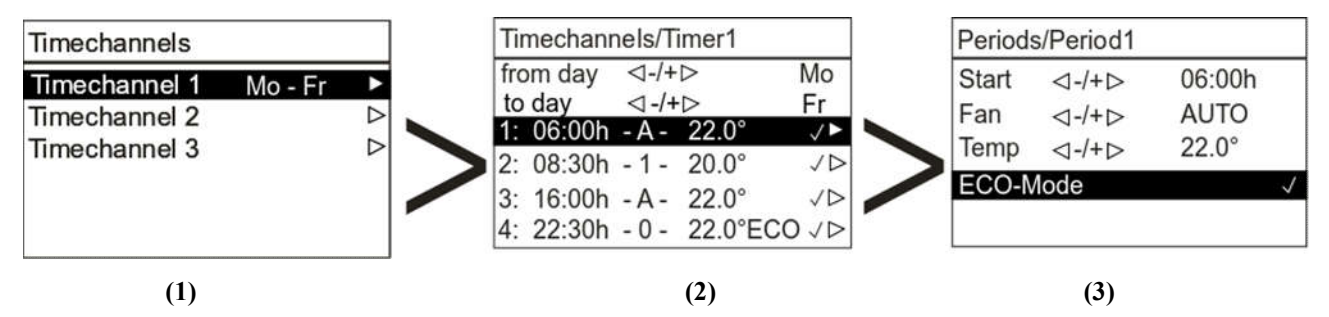

Picture 22: Menu "Selection of Time Channel"

- (1) Timechannel selection
- (2) Weekday selection and
  - Selection of timechannel period

Index time period / start time / fan coil stage / set point/ info ECO-Mode

(3) Configuration of timechannel period

Changes of the time channel are stored by return from menu (2) to menu (1) actuating key LEFT. Only after saving, active time channels and sections are marked as active (time channel with weekday display, see (1), sections with hooks, see (3))

#### Configuration parameter

#### Start

The start time can be changed in 15-minute steps.

#### Fan

Fan coil stage selection between OFF, Stage 1, Stage 2, Stage 3 and AUTOMATIC (5DO type) resp. between OFF and AUTOMATIC (EC type).

#### Set Point

The set point can be adjusted in the range 0°C to 50°C.

#### ECO-Mode

See Chapter 7.15, operating mode: ECO

## 7.5 Temperature

#### Overview

By default the value of the internal sensor is used as actual value for the internal controller. The universal input can be parameterized as a sensor input for an external temperature sensor. In this case, the external sensor value is used as actual value and is displayed on main screen. The measuring range of the sensors is 0..50 ° C, with a resolution of 0.1 °. For both sensors a calibration to compensate selfheating is possible.

#### Configuration parameter

#### **Offset internal sensor**

Temperature compensation of self-heating of the internal temperature sensor

#### Offset external sensor

Temperature compensation of self-heating of the external NTC10K

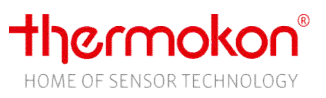

#### Unit temperature

Selection °C/°F (See Chapter 9.1, Parameter)

When switching the unit, please note that all temperature parameters (setpoints, frost / heat protection, Xp of controller, etc.) must be converted to the corresponding unit and parameterized!

#### Modbus

Input Register

Internal temperature sensor

**External temperature sensor** 

## 7.6 Inputs

#### Overview

The Modbus type of the device has 2 inputs, the type without Modbus 3 inputs. Input 1 is a universal input for connecting potential-free contacts or an NTC10K sensor (low voltage). For 230V powered devices, input 2 is a 230V input (**Caution !! Please pay attention to the connection diagram!**), for devices with 24V supply it is a low voltage input for connecting potential-free contacts. The additional input of the devices without Modbus (input 3) is also a low-voltage input for potential-free contacts. Internal input states are OR-linked when configured as window, dew point and occupancy contact with the associated Modbus registers. In change-over configuration, the corresponding Modbus register overrides the internal change-over state!

| <b>Input 2 230V</b><br>(3AO type: Input 2) | Input 3<br>(3AO type: Input 3)<br>(not available with Modbus device) | Input 1 Universal<br>(3AO type: Input 1) |
|--------------------------------------------|----------------------------------------------------------------------|------------------------------------------|
| Change-Over DI                             | Window contact                                                       | Ext. Sensor (NTC10k)                     |
| Dew point contact                          |                                                                      | Window contact                           |
| Window contact                             |                                                                      | Dew point contact                        |
| Alarm feedback                             |                                                                      | Occupancy contact                        |
|                                            |                                                                      | Keycard switch                           |
|                                            |                                                                      | Ext. sensor EnOcean                      |
|                                            |                                                                      | Alarm feedback                           |
|                                            | Dew point contact                                                    | Ext. Sensor (NTC10k)                     |
|                                            |                                                                      | Window contact                           |
|                                            |                                                                      | Dew point contact                        |
|                                            |                                                                      | Occupancy contact                        |
|                                            |                                                                      | Keycard Switch                           |
|                                            |                                                                      | Ext. sensor EnOcean                      |
|                                            |                                                                      | Alarm feedback                           |
|                                            | Occupancy contact                                                    | Ext. Sensor (NTC10k)                     |
|                                            |                                                                      | Window contact                           |
|                                            |                                                                      | Dew point contact                        |
|                                            |                                                                      | Keycard Switch                           |
|                                            |                                                                      | Ext. sensor EnOcean                      |
|                                            |                                                                      | Alarm feedback                           |
|                                            | Keycard Switch                                                       | Ext. Sensor (NTC10k)                     |
|                                            |                                                                      | Window contact                           |
|                                            |                                                                      | Dew point contact                        |
|                                            |                                                                      | Occupancy contact                        |
|                                            |                                                                      | Ext. sensor EnOcean                      |
|                                            |                                                                      | Keycard Switch                           |

#### Table 2: Overview of possible combinations

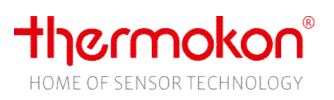

|                   |                   | Alexie Constleast           |
|-------------------|-------------------|-----------------------------|
|                   |                   | Alarm feedback              |
|                   | Alarm reedback    | Ext. Sensor (NTC10k)        |
|                   |                   | Window contact              |
|                   |                   | Dew point contact           |
|                   |                   | Occupancy contact           |
|                   |                   | Ext. sensor EnOcean         |
|                   |                   | Keycard Switch              |
|                   |                   | Alarm feedback              |
| Occupancy contact | Change-Over DI    | Ext. Sensor (NTC10k)        |
|                   |                   | Window contact              |
|                   |                   | Dew point contact           |
|                   |                   | Keycard Switch              |
|                   |                   | Ext. sensor EnOcean         |
|                   |                   | Alarm feedback              |
|                   | Window contact    | Fxt Sensor (NTC10k)         |
|                   |                   | Window contact              |
|                   |                   | Dow point contact           |
|                   |                   | Koward Switch               |
|                   |                   | Fyt sonsor EnOsoon          |
|                   |                   | Ext. sensor Enocean         |
|                   |                   |                             |
|                   | Dew point contact | Ext. Sensor (NTC10k)        |
|                   |                   | Window contact              |
|                   |                   | Dew point contact           |
|                   |                   | Keycard Switch              |
|                   |                   | Ext. sensor EnOcean         |
|                   |                   | Alarm feedback              |
|                   | Keycard Switch    | Ext. Sensor (NTC10k)        |
|                   |                   | Window contact              |
|                   |                   | Dew point contact           |
|                   |                   | Ext. sensor EnOcean         |
|                   |                   | Keycard Switch              |
|                   |                   | Alarm feedback              |
|                   | Alarm feedback    | Ext. Sensor (NTC10k)        |
|                   |                   | Window contact              |
|                   |                   | Dew point contact           |
|                   |                   | Ext. sensor EnOcean         |
|                   |                   | Kevcard Switch              |
|                   |                   | Alarm feedback              |
| Not used          | Change-Over DI    | Fxt. Sensor (NTC10k)        |
| Not used          |                   | Window contact              |
|                   |                   | Dew point contact           |
|                   |                   |                             |
|                   |                   | Koward Switch               |
|                   |                   | Reycard Switch              |
|                   |                   | Ext. sensor Enocean         |
|                   |                   |                             |
|                   | Window contact    | Ext. Sensor (NTC10k)        |
|                   |                   | Change-Over DI              |
|                   |                   | Change-Over Sensor (NTC10k) |
|                   |                   | Window contact              |
|                   |                   | Dew point contact           |
|                   |                   | Occupancy contact           |
|                   |                   | Keycard Switch              |
|                   |                   | Ext. sensor EnOcean         |
|                   |                   | Alarm feedback              |
|                   | Dew point contact | Ext. Sensor (NTC10k)        |
|                   |                   | Change-Over DI              |
|                   |                   | Change-Over Sensor (NTC10k) |
|                   |                   | Window contact              |
|                   |                   | Dew point contact           |
|                   |                   | Occupancy contact           |
|                   |                   | Koverd Switch               |

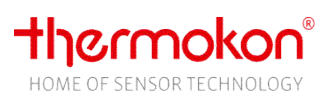

|  |                   | Ext. sensor EnOcean         |
|--|-------------------|-----------------------------|
|  |                   | Alarm feedback              |
|  | Occupancy contact | Ext. Sensor (NTC10k)        |
|  |                   | Change-Over DI              |
|  |                   | Change-Over Sensor (NTC10k) |
|  |                   | Window contact              |
|  |                   | Dew point contact           |
|  |                   | Keycard Switch              |
|  |                   | Ext. sensor EnOcean         |
|  |                   | Alarm feedback              |
|  | Keycard Switch    | Ext. Sensor (NTC10k)        |
|  |                   | Change-Over DI              |
|  |                   | Change-Over Sensor (NTC10k) |
|  |                   | Window contact              |
|  |                   | Dew point contact           |
|  |                   | Occupancy contact           |
|  |                   | Ext. sensor EnOcean         |
|  |                   | Keycard Switch              |
|  |                   | Alarm feedback              |
|  | Alarm feedback    | Ext. Sensor (NTC10k)        |
|  |                   | Change-Over DI              |
|  |                   | Change-Over Sensor (NTC10k) |
|  |                   | Window contact              |
|  |                   | Dew point contact           |
|  |                   | Occupancy contact           |
|  |                   | Ext. sensor EnOcean         |
|  |                   | Keycard Switch              |
|  |                   | Alarm feedback              |
|  |                   |                             |

#### Configuration parameter

Input 1 universal input (low voltage) NTC10K or a potential-free contact

Input 2 (AO2DO=230V, 3AO=low voltage) Potential-free contakt. ATTENTION 230V! Note connection diagram!

## Input 3 (low voltage), only types without modbus!

Potential-free contact

Modbus

Input Register

State input 1 universal (Address 519)

State input 2 (Address 520)

## 7.7 Outputs

#### Overview

The outputs are assigned with fixed functions. Depending on the device type, these can be manually overridden in different ways. Thus, the digital outputs can only be overridden manually in conjunction with the controller mode (see chapter Controller). The analog outputs for heating and cooling, however, can be used freely.

The output or outputs for the fan stages can only be used in conjunction with the fan level.

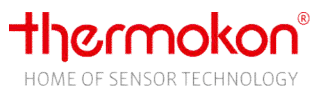

#### Configuration parameter

#### Effective direction of relay heating/cooling (5DO-, EC/HC AO2DO-type!)

Effective direction can be changed for the two relay heating and cooling to adapt to the existing actuator (normaly open or normaly closed).

#### Effective direction of analog output heating/cooling (EC 3AO-, HC 3AO-type!)

Effective direction can be changed for the two analog outputs heating and cooling to adapt to the existing actuator (normaly open or normaly closed).

#### Type 6-way valve

In addition to various 6-way valve types, it can be selected whether the control value of the heating or cooling controller is additionally output on the 6-way valve output as a steady 0-10V signal. When selecting 0: 0-10V steady signal heating and cooling, the 6-way valve output runs in heating and cooling state as 0-10V signal!

If a 6-way valve type is selected for the EC 3AO type, the two outputs heating and cooling simultaneously output the signal converted to the configured 6-way valve type!

#### Modbus

#### **Holding Register**

#### Preset output heating/cooling (EC 3AO-, HC 3AO-type)

The outputs are decoupled from the internal controller and can be controlled by the higher-level system (BMS). In order to display a symbol (heating/cooling) with the output, the manual mode must be activated (0xFF01 = heating or 0xFF02 = cooling) via Register *Default controller mode*.

#### Preset output 6-way valve (HC 3AO-, HC AO2DO-type)

The output is decoupled from the internal controller and can be controlled by the higher-level system (BMS) as a 0-10V steady signal output. In order to display a symbol (heating / cooling) with the output, the manual mode must be activated via the tab *Default controller mode* (0xFF01 = heating or 0xFF02 = cooling). Possible application is the control of a volumetric flow controller.

#### Input Register

#### Output heating/cooling/6-way valve

State of relays (on/off) resp. value 0..100% as 0..10V

## 7.8 Alarm

It's possible to fade-in an alarm symbol in the header line of the display. This symbol is at the same position as the ECO symbol. As the alarm symbol has a higher priority, the ECO symbol is overridden. If an alarm is active, the background illumination of the LCD is blinking. An alarm can be triggered by Modbus or by a digital input.

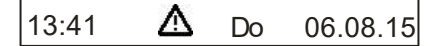

Picture 23: Header with faded-in alarm symbol

Modbus

Holding Register

#### Default Alarm

Turn ON/OFF alarm signal in the display.

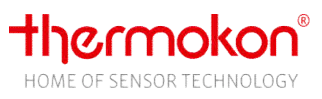

## 7.9 Set point

#### Overview

The active set point is determined by configuration of the time channels. If no time channel is configured the configuration parameter *Set point after reset* is used. The user can modify values in defined limits. The Modbus type enables the option to configure the set point according to your needs and/or to indicate the set point from a supervisory system at runtime.

#### **Configuration Parameter**

#### Set point after reset

After a restart of the device this value is used as set point until a new set point or a Modbus default is activated.

#### Adjustment range of set point

Determines the limits of the set point adjustment range. When selecting the display of the set point adjustment (register 113) as stage display -3...+3 this parameter must be set to the value of the set point offset of stage 3!

Example: Set point step range = 1K and Stage 3 is equivalent to 3K => enter this value!! Take care of the scaling!

#### Set point step range

Determines the step size of the set point offset upon changes at the device by a user.

#### Dead band comfort/Dead band ECO-mode

Determines the deadband in comfort mode respectively in ECO-mode.

#### Set point adjustment occupancy

When using the occupancy function by a digital input or via Modbus, the configured value is automatically deducted from the heating set point or added to the cooling set point in UNOCCUPIED state.

The Occupied / Eco override parameter can be used to parameterize how the occupancy state affects when the controller is in ECO mode.

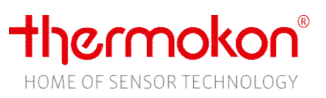

#### **Frost Protection/Heating Protection**

By use of the window function (reduction of energy consumption) through a digital input or via Modbus, in case "Window open" the heating and cooling set points are set to the configured values.

A frost protection preset received via EnOcean (Profile A5-20-12) is indicated by a snowflake symbol at the position of the Heating / Cooling icon.

#### Behavior of set point offset at occupancy change

Behavior of the set point offset value when occupancy state changes. Select whether the offset is (1) retained, (2) reset or (3) restored at occupancy change. If set point offset value should be restored, value is set to zero during UNOCCPIED state and previous value is restored after switching to the OCCPUPIED state.

#### Modbus

#### **Holding Register**

#### **Basic Set point**

This register is designed for the set point default by a supervisory system. Cooling and heating setpoints are calculated internally from this basic set point and the deadband depending on the mode (normal / ECO). With the value -1 (factory setting), this data point is deactivated and the internal value (setpoint after reset or setpoint of the active time channel section) determines the setpoint.

#### Set point Offset

External default for override of internal set point offset.

#### Input Register

#### Set point heating/cooling

Output of the active heating set point / cooling set point. It depends on the specification of the basic set point (timechannel, Modbus), the setpoint offset (user, Modbus) and the mode (Comfort/ECO, occupied /unoccupied). The value changed at last determines the set point, that means if the time channel is active, the setpoint changes if a new value is written via the register *basic setpoint* (address 255) or if a new time channel period becomes active.

#### Set point offset

Output of the internal offset specified by the user setting at JOY or via the set point offset register (address 256). The value changed at last determines the setpoint, e.g. an offset set by the user would be overwritten with the next update of the setpoint offset register (address 256).

If the KEYCARD or occupancy function is used, the behavior of the set point offset depends on the parameter *Behavior setpoint offset during occupancy change* (135). The ECO mode has no influence on the setpoint offset. If neither function is used, the setpoint offset will be reset when ECO mode is activated.

#### **Basic set point**

Current set point of the controller. Can be the internal setpoint after reset, the Modbus preset (register 255, basic set point), or the setpoint of the active time channel period.

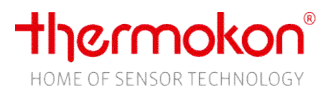

## 7.10 Fan stages

#### Types

#### Three fan stages (5DO)

Three outputs for controlling up to three fan stages. The switching on and off behavior of the stages depends on the operating mode of the active controller. If the controller operates as a two-point-controller, the stages are switched as a function of the parameterized threshold values for fan levels 1/2/3. If the fan level is switched off manually, the controller is deactivated and the outputs are switched off. With the PI controller, the stages are output in dependence on the manipulating variable of the controller:

| 3 stages         | 2 stages          | 1 stage         |
|------------------|-------------------|-----------------|
| Stage 3: y > 66% | -                 | -               |
| Stage 2: y > 33% | Stage 2: y >= 50% | -               |
| Stage 1: y > 0%  | Stage 1: y > 0%   | Stage 1: y > 0% |

#### EC fan (EC AO2DO, EC 3AO)

A 0-10V output is used to control an EC fan. The speed of the fan can be changed manually via the keys. The number of steps to adjust the speed between 0 and 10V is configurable. If the fan is switched off manually, the controller is deactivated and the outputs are switched off.

#### HC version (HC AO2DO, HC 3AO)

A stage can be specified via Modbus to display a fan symbol. Therefor the fan symbol in the footer must be activated.

#### Configuration parameter

Number of fan coil stages (5DO-type!) Up to 3 outputs to control 3 fan stages

#### Threshold stage 1/2/3 (5DO-type!)

The value configured determines the threshold between set point and actual value at which the individual fan stages are switched on when controller is active. For example using the default setting (threshold value fan stage 1 = 0), fan stage 1 is started instantly if a control deviation occurs. It has to be considered that a hysteresis for the on/off switching of the fan stages is activated (+/-0.3°C) to prevent flickering of the outputs!

Only two-point controller!

#### Maximum fan coil value (100%) at temperature deviation (EC AO2DO-, EC 3AO-type!)

If a two-point controller is activated the parameterized value is the deviation of set point from actual value at which the output of the fan coil unit has reached 100% (related to configured maximum value). Below this value the output value is calculated linear to the deviation and is output in the configured stages.

Only two-point controller!

#### **Steps fan coil control** (EC AO2DO-, EC 3AO-type!)

Determines the number of steps and thus the step size of the fan stage control.

#### Fan coil minimum, Fan coil maximum (EC AO2DO-, EC 3AO-type!)

The calculation of the stages is made between minimum and maximum value. A minimum value greater than 0 will allow the fan to run even if there is no heating or cooling request.

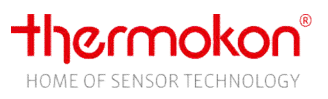

#### Fan coil assignment

Optionally, the fan can optionally be allocated to heating or cooling controller or to both at the same time.

#### Start-up time fan coil

To guarantee a save start-up of the fan, a period of time can be configured in which the fan starts with the highest possible stage available.

#### Fan start with manipulated variable > x (>0% - >40%)

When set, the fan only runs if the heating or cooling valve is activated and the manipulating variable has exceeded the value parameterized here (Address 129).

Example: 20% => Fan starts with a manipulating variable >20%.

#### Keys Fan stage with / without AUTO

Selection whether the user can select manual steps without AUTOMATIC (0-1-2-3), manual steps with AUTOMATIC (0-1-2-3-A) or manual levels without MANUAL OFF with AUTOMATIC (1-2-3 -A).

#### Fan follow-up time (parameter)

The follow-up time of the fan becomes active when the controller switches from an active controller state (heating / cooling) to standby moden when a user manually switches off the fan or switches off the device.

Modbus

Holding Register

Fan coil stage

Input Register State fan coil stage

## 7.11 Keycard Switch

If Keycard is not inserted the device is set into the ECO-mode. The operation of the keys is locked, display is switched-off and controller uses set point defaults of UNOCCUPIED-state (lowering set point heating by value of register *Set point adjustment standby* (address 25) and increasing set point cooling accordingly). If no keycard is inserted, the key ENTER can be used to switch on the unit and activate the comfort mode. For further information on the interaction of the keycard-, occupancy-function and ECO mode, please refer to annex.

## 7.12 Occupancy

#### Overview

The occupancy function can be activated via the configuration of a digital input, the ON / OFF key or via Modbus or EnOcean. If the key and Modbus and / or EnOcean are used at the same time, the last modified value determines the output value. The digital input has a higher priority. When the occupancy function is activated, the occupancy symbol is automatically displayed if the symbol has been assigned a position in the footer.

#### Configuration parameter

#### **Occupied/ ECO override**

The occupancy state OCCUPIED may override an active ECO mode. The controller disables ECO mode and operates in OCCUPIED state as long as the occupancy state is OCCUPIED. By switching back to state UNOCCUPIED, the ECO mode is restored.

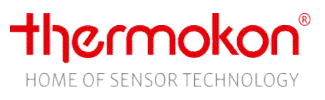

In the other case, the occupancy state has no influence with the ECO mode active.

Modbus

Holding Register

**Default Occupancy** Occupied/Unoccupied

Input Register Occupancy state

## 7.13 Dewpoint

#### Overview

An active dew point contact blocks the cooling controller. The dew point function is activated via the configuration of a digital input or via Modbus default. The specification via Modbus is OR-linked with the internal status.

When the dew point is active, the dew point symbol "dew point active" is automatically displayed if the symbol has been assigned a position in the footer.

#### Modbus

Holding Register

**Default dewpoint** 

Input Register

State dewpoint

## 7.14 Window Contact

#### Overview

When the window contact is active (window open = reduction of energy consumption active), the set points for heating and cooling are automatically set to frost- respectively heat-protection. The fan state changes to automatic mode and, after exiting the energy lock mode, resumes the previous state.

The window contact function is activated via configuration of a digital input or via Modbus or via EnOcean. The default via Modbus is linked by an OR-function to the internal state. The last changed value determines the state.

When the function is activated, the window symbol is automatically displayed in the "window open" state if a position has been assigned to the icon in the footer line. Heating and cooling controllers control the frost protection or heat protection setpoint.

#### Modbus

Holding Register Default window contact

Input Register State window contact

## 7.15 Change-Over

#### Overview

Via a change-over contact heating or cooling mode is forced with a 2-pipe system. The change-over function is activated via configuration of a digital input, via Modbus or via EnOcean. A digital input activated as a change-over contact deactivates Modbus value (register 256)/EnOcean.

If the input is configured as a make contact, the heating mode is enabled with an open contact and accordingly the cooling mode when it is closed. If a change-over sensor is selected, the cooling mode is enabled from a temperature of <22 ° and the heating mode from a temperature of > 25 ° C.

**Attention:** When using the change-over function, the outputs heating (terminal 5) and cooling (terminal 4) are controlled in parallel!

#### Modbus

Holding Register

**Default change-over** Heating, cooling or not used

## 7.16 Controller

#### Overview

The device has a PI or two-point controller for heating and cooling. The manipulated variable is output via the outputs.

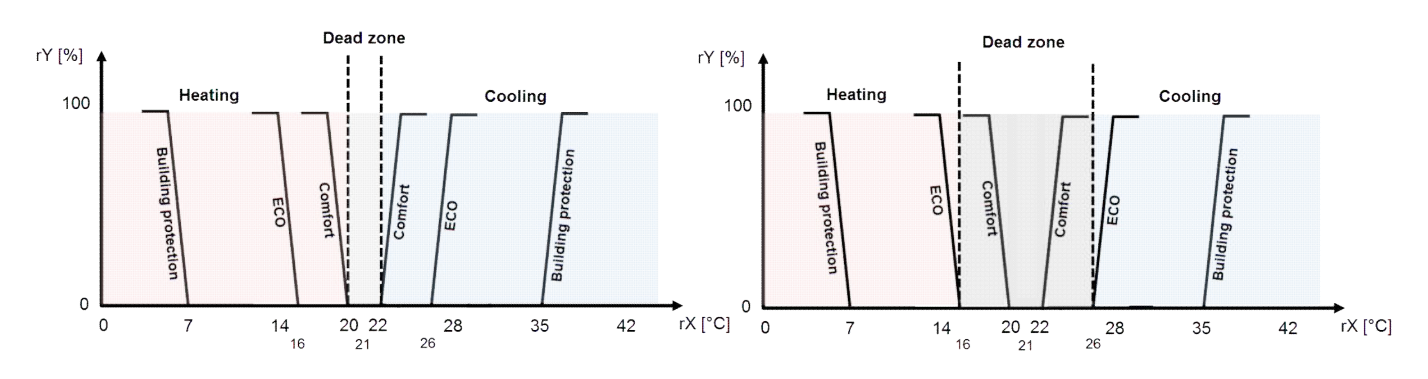

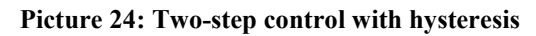

The controller starts after a cold start (power supply on) of the device with a 30-second delay.

#### **PI-controller**

The time response of the PI-controller is determined by parameters Xp and Tn. Due to the proportional band, the control variable reacts instantly on a control deviation while the integral portion is only occurring with the time of action. The resulting control variable is output as a pulse-width modulated or steady signal (3AO version) to the outputs.

#### **Two-point controller**

If value goes below set point less half of hysteresis treshold, the controller switches-on the heating output. In case value exceeds set point plus hysteresis threshold, the controller switches-off the heating output. As for cooling, it acts accordingly.

#### Valve Protection Function

In order to guarantee that the valves are also fully functional when not in use for a longer period of time, the room thermostat has a valve protection function. The valve protection is only started, when Thermokon Sensortechnik GmbH page 31

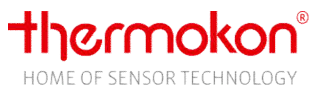

corresponding valve (heating or cooling) has not been triggered for more than 96 hours. The time is fixed to Friday at 11:00am (heating valve) and 11:15am (cooling valve). The corresponding valve is switched on for 5 minutes.

The valve protection function can be disabled.

#### 6-Way valve

#### 2-10V (e.g. BELIMO® 6-Way valve)

The control variable of the integrated PI controller is converted into the voltage values shown below according to the characteristic curve of the valve.

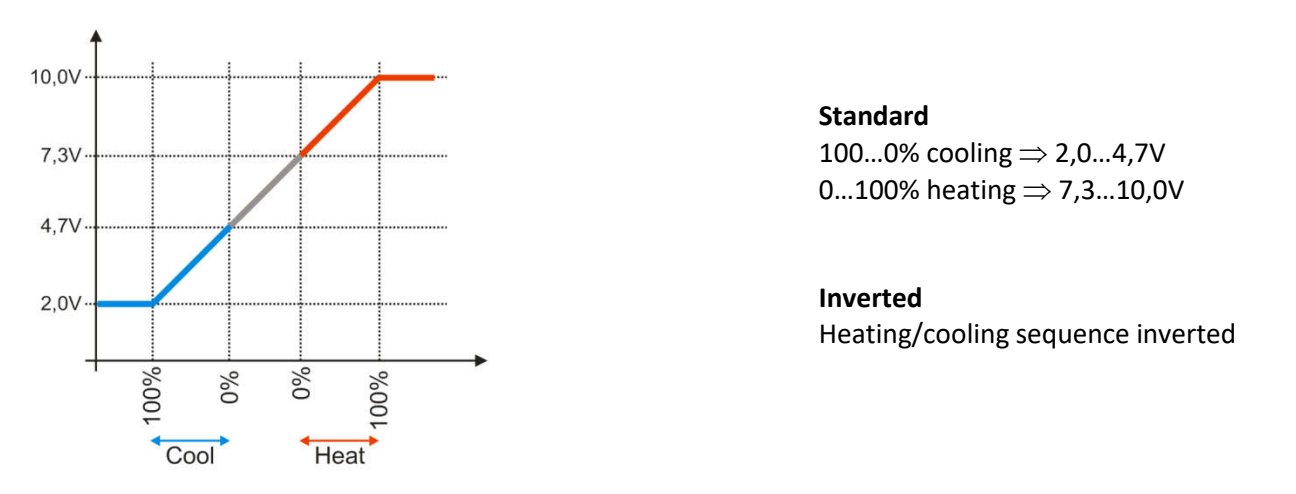

#### 0-10V (e.g. SAUTER 6-Way valve)

The control variable of the integrated PI controller is converted into the voltage values shown below according to the characteristic curve of the valve. The characteristic curves of the output are designed for the two nominal sizes DN15 and DN20. The output characteristic curve is calculated according to the characteristic curve B2KL015F400 for the valve with nominal diameter DN15 resp. the characteristic curve B2KL020F400 for the valve with nominal diameter DN20. Please see SAUTER datasheet 58.001, B2KL: 6-way-ball valve with male thread, PN16).

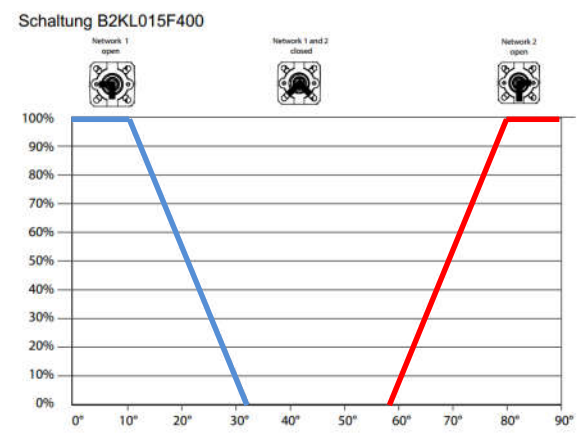

Picture 25 Characteristic curve for nominal width DN15 (extract from SAUTER product data sheet 58.001)

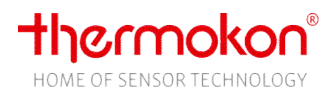

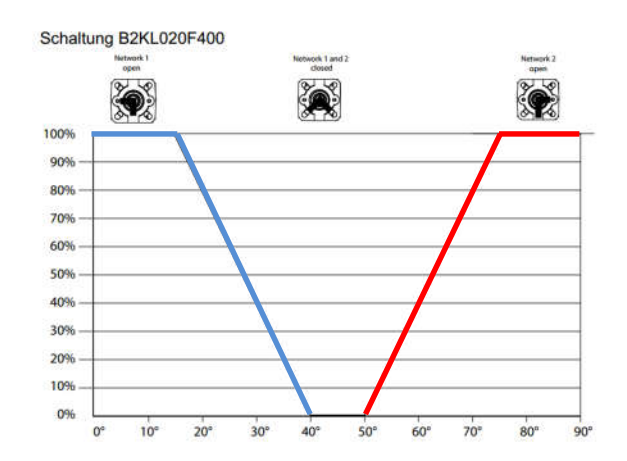

#### Picture 26 Characteristic curve for nominal width DN20 (extract from SAUTER product data sheet 58.001)

When the inverted types are selected, heating and cooling are reversed.

#### 0-10V Danfoss CO6 (HC AO2DO-type)

The control variable is output as 0-10V signal for heating and cooling. In parallel, both digital outputs are used as a changeover signal for controlling the CO6 actuator. A coupling relay (230VAC-> 24VAC) must be used!!

#### Generic 6-way valve 0-10V

The limit values for heating and cooling of the valve used can be parameterized. The values can be found in the data sheet of the valve and.

Example:  $100\% \text{ cooling} \triangleq 2,0V \Rightarrow 20$   $0\% \text{ cooling} \triangleq 4,7V \Rightarrow 47$   $0\% \text{ heating} \triangleq 7,3 \Rightarrow 73$   $100\% \text{ heating} \triangleq 10,0V \Rightarrow 100$ See parameters *heating 100%* - *Generic 6-way valve* to *coolingl 0%* - *Generic 6-way valve* (Modbus register 152-155).

#### Configuration parameter

#### **Controller hysteresis**

Determines the ON/OFF behavior of the two-point controller. The heating controller is switched ON if value falls below set point less half of the hysteresis and heats until actual value of set point plus half of hysteresis is exceeded. The hysteresis prevents the "flickering" of the actuator if actual value is within the value of set point.

Not used with PI-controller

#### Controller mode after device reset

Determines the startup mode of controller after restart. With selection 1: heating, the controller can only work in states OFF and HEAT, with option 2: cooling in OFF and COOL.

#### Valve protection release

Release/Lock of the valve protection

#### Proportional band Xp heating/cooling

The proportional band determines the deviation at which the controller outputs the maximum control variable (100%). A small Xp relates to a stronger controller intervention of the proportional band with lower deviations, but increases the tendency to oscillate. *Only relevant when using the PI controller.* 

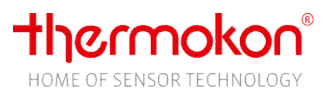

#### Reset time Tn heating/cooling

Time passing by until the Integral-part produces the same control amplitude as produced directly in case of the Proportional band. To increase the integral part of the controller the reset time must be reduced. *Only relevant when using the PI controller.* 

#### Minimum manipulating variable

Minimum value in percent.

#### Maximum manipulating variable

Maximum value in percent.

#### Mode Selection manipulating variable

a) Mode selection manipulating variable = 0 Ymin = 20%

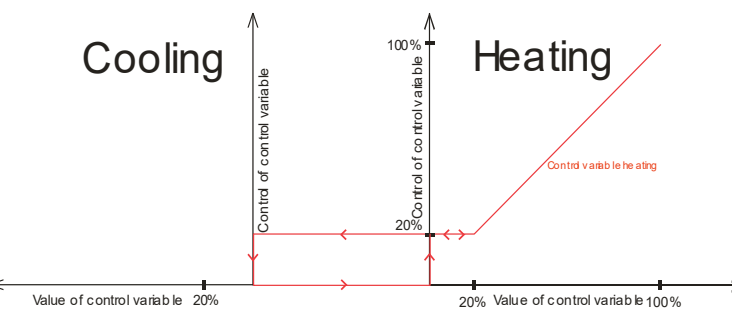

The minimal control variable at the output remains unchanged until the controller changes the operating mode

b) Mode selection manipulating variable = 1Ymin = 20%

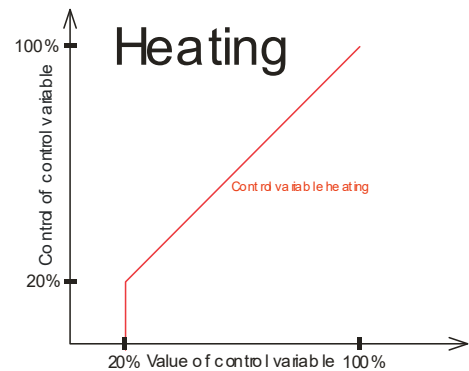

The control variable is only sent to the output, if the calculated value of the control variable is bigger than the minimal control variable

#### PWM cycle time

Cycle time of the PI-controller ouput signal. The ON/OFF time of the digital outputs is calculated as a function of the manipulating variable.

Example: PWM time = 30min, manipulating variable  $y = 50\% => T_{on} = 15min$ ,  $T_{off} = 15min$ Only relevant when using the PI controller and existing digital outputs (device types FC and HC).

#### Heating controller type

Heating controller can be configured as PI- or Two-point-controller.

#### **Cooling controller type**

Cooling controller can be configured as PI- or Two-point-controller.

#### Minimum runtime controller output (5DO, EC AO2DO, HC AO2DO-type)

After switching on, the heating or cooling output always remains in the ON-state for the minimum runtime, regardless of the controller's request / manipulated variable.

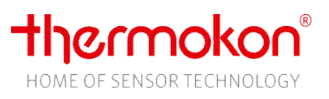

If the controller mode switches between heating and cooling during active monitoring of the minimum runtime, the outputs are switched directly and the monitoring of the minimum runtime is restarted.

#### **Delay time controller mode change** (5DO, EC AO2DO, HC AO2DO-type)

Delay time between the change of the two controller modes heating and cooling. The output of the new mode will be released only after the time has expired.

#### Modbus

#### **Holding Register**

#### Default controller mode

In controller mode "automatic", the controller controls the heating and cooling setpoint. In mode *only heating*, the controller operates in automatic mode and only controls the heating setpoint. Cooling is deactivated. In cooling mode vice versa. In addition, it is possible to override the two controller outputs manually (not with the 3AO version! See the description of register *Default output heating / cooling*). If one of the outputs is set to manual mode the corresponding symbol in display is faded-in and internal controller is deactivated.

#### Input Register

Manipulating variable of controller Unit %

**Controller mode feedback** Active controller mode

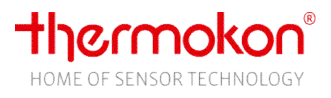

## 8 EnOcean

## Attention: chapter only concerns SR variants.

## 8.1 Overview

With Joy SR up to 20 radio channels with different functions can be used. A channel can be configured as a receive channel, as a send channel or as a message server (for bidirectional SAB communication).

## 8.2 Functional groups

The profiles used are divided into functional groups.

**SRW/SRG** Window contact and window handle. Up to five sensors can be learned-in. Both act on the window contact function (reduction of energy consumption) and are linked to the digital inputs or the Modbus default.

**Attention:** To learn-in the window handle, the handle must be turned from the closed position to the open position and back again!

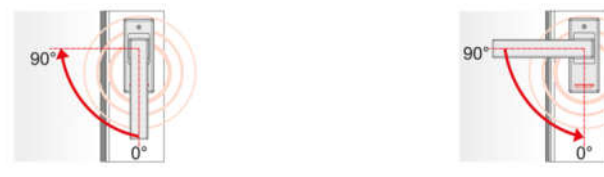

- **VFG** Wireless sensor for changeover specification. As an alternative to the digital input, a radio changeover sensor can be learned-in.
- **EXT/WRF** Receive channel: Room temperature preset by an external room temperature sensor. Overrides the internal temperature sensor. Max. one sensor is possible. Send channel: The associated WRF profile is sent.
- OCC Up to three motion sensors can be learned-in and affect the room occupancy function. The last modified value of the configured presets (Modbus, EnOcean, key on the JOY) is accepted. If several EnOcean motion sensors have been learned-in, the "ROOM UNOCCUPIED" value will only be accepted once all sensors have signaled "ROOM UNOCCUPIED".
- **KEY** Controls the internal keycard feature. When learning-in a key card switch, it should be noted that the card must not be plugged in AND pulled during the learn-in process, but that after inserting or removing the card it is necessary to wait **at least 5 seconds** until the second action is performed with the card. Only then the switch is assigned to the key card function (function group display switches to KEY), otherwise it is learned-in as a radio switch (function group RPS).
- **SUP** A higher-level controller that overrides the internal functions.
- SAB Up to six valve actuators (SAB) can be learned-in, one of these channel can be used with the bath function. The other channels can be used optionally for heating or cooling. For each SAB channel, an offset for the set point can be configured via Modbus. Further information see chapter EnOcean configuration.
- **OUT** These are telegrams sent by Joy. The function can be used to map an EnOcean temperature controller.

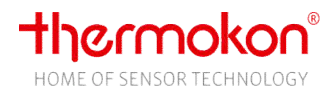

## 8.3 Supported Profiles

| EnOcean-<br>EEP | Туре | Direction | Description                                                                                         | Thermokon<br>Device                            | Max.<br>Number of | Abbreviation<br>LCD/ funktional<br>group |
|-----------------|------|-----------|----------------------------------------------------------------------------------------------------|------------------------------------------------|-------------------|------------------------------------------|
| F6-02-01        | RPS  | Rx        | EnOcean switch                                                                                      | Diverse                                        | 1                 | RPS                                      |
| D5-00-01        | 1BS  | Rx        | Window contact                                                                                      | SRW01                                          | -                 | SRW                                      |
| F6-10-00        | RPS  | Rx        | Window handle                                                                                       | SRG02                                          | max.5             | SRG                                      |
| A5-02-06        | 4BS  | Rx        | Temperature sensor 10-50°C                                                                          | SR65 VFG, SR65                                 |                   | VFG                                      |
| A5-02-16        | 4BS  | Rx        | Temperature sensor 0-80°C                                                                           | SR65 AKF,<br>SR65                              | 1                 | VFG                                      |
| A5-02-05        | 4BS  | Rx        | Temperature sensor 0-40°C                                                                           | SR04, LC-SR04,<br>SR07, SR65                   | - 1               | EXT                                      |
| A5-10-03        | 4BS  | Rx        | Temperature, set point                                                                              | SR07P, SR04P,<br>SR06 2T/2T+                   |                   | WRF                                      |
| A5-07-01        | 4BS  | Rx        | Occupancy sensor (Occ)                                                                              | SR-MDS Solar,<br>SR-MOC Solar,<br>SR-MOW Solar | max. 3            | OCC                                      |
| A5-08-01        | 4BS  | Rx        | Occupancy sensor (Occ, light,<br>temperature)                                                       | SR-MDS                                         |                   | OCC                                      |
| F6-04-01        | RPS  | Rx        | Keycard switch                                                                                      | SR-KCS02, SR-<br>KCS                           | 1                 | KEY                                      |
| A5-20-01        | 4BS  | Rx/Tx     | Valve actuator                                                                                      | SAB+, SAB05                                    | max. 6            | SAB                                      |
| A5-20-12        | 4BS  | Rx        | Higher level controller (Fan, set point<br>offset, controller, energy hold-<br>off/dewpoint, Occup) |                                                | 1                 | SUP                                      |

## Receive profiles

#### Sender profiles

#### Overview

The sender channels transmit after a value change or cyclically every 15 minutes. After sending a value, sending is disabled for 5s so as not to send any fast value change.

| EnOcean-<br>EEP | Туре | Direction | Description                                                                                     | Thermokon<br>Device | Max.<br>Number of | Abbrev.<br>LCD |
|-----------------|------|-----------|-------------------------------------------------------------------------------------------------|---------------------|-------------------|----------------|
| A5-10-02        | 4BS  | Тх        | Room operating unit (Fan,temperature, set<br>point, occupancy)                                  |                     | 1                 | WRF            |
| A5-10-06        | 4BS  | Тх        | Room operating unit (Temperature, set point, occupancy)                                         |                     | 1                 | WRF            |
| A5-11-02        | 4BS  | Тх        | Temperature controller (Fan, set point, alarm,<br>controller state, energy hold-off, occupancy) |                     | 1                 | OUT            |
| A5-20-01        | 4BS  | Rx/Tx     | SAB                                                                                             |                     | max. 6            | SAB            |

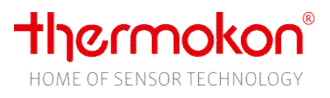

#### Profile description

#### A5-10-02

| EnOcean Byte | Information/Data                                   |
|--------------|----------------------------------------------------|
| ORG          | A5                                                 |
| Data byte 3  | Fan stage                                          |
|              | 255: Auto                                          |
|              | 200: Stage 0                                       |
|              | 175: Stage 1                                       |
|              | 155: Stage 2                                       |
|              | 70: Stage 3                                        |
| Data byte 2  | Set point offset                                   |
|              | Depends on parameter Adjustment range of set point |
|              | 0255 = Set point range+                            |
| Data byte 1  | Temperature                                        |
|              | 2550 = 0-+40°C                                     |
| Data byte 0  | Bit 3 -> Learn bit (0=key pressed)                 |
|              | Bit 0 -> Occupancy (unoccupied = 0/occupied = 1)   |

#### A5-10-06

| EnOcean Byte | Information/Data                                   |
|--------------|----------------------------------------------------|
| ORG          | A5                                                 |
| Data byte 3  | Not used                                           |
| Data byte 2  | Set point Offset                                   |
|              | Depends on parameter Adjustment range of set point |
|              | 0255 = Set point range+                            |
| Data byte 1  | Temperature                                        |
|              | 2550 = 0-+40°C                                     |
| Data byte 0  | Bit 3 -> Learn bit (0=key pressed)                 |
|              | Bit 0 -> Occupancy (Unoccupied = 0/Occupied = 1)   |

#### A5-11-02

| EnOcean Byte | Information/Data                                                                                                    |
|--------------|----------------------------------------------------------------------------------------------------|
| ORG          | A5                                                                                                    |
| Data byte 3  | Manipulating variable Y of controller<br>0255 = 0100%                                                                                                    |
| Data byte 2  | Fan stage<br>0: Stage 0 Manual<br>1: Stage 1 Manual<br>2: Stage 2 Manual<br>3: Stage 3 Manual<br>16: Stage 0 Automatic<br>17: Stage 1 Automatic<br>18: Stage 2 Automatic<br>19: Stage 3 Automatic<br>255: Not used                                                                                                    |
| Data byte 1  | Set point effective<br>Basic set point + set point offset<br>0255 = 0-51,2°C                                                                                                    |
| Data byte 0  | Bit 7 -> Alarm<br>Bit 6-5 -> Controller mode (1:Heating, 2:Cooling, 3:Off)<br>Bit 4 -> Controller state (0:Automatic,1:Manual)<br>Bit 3 -> Learn bit (0=key pressed)<br>Bit 2 -> Reduce energy consumption (1:Window contact/Dewpoint active,0:not active)<br>Bit 1-0 ->Occupancy (0:Occupied, 1:unoccupied, 3:frost protection) |

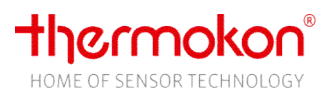

#### A5-20-01

| EnOcean Byte | Information/Data                                                                            |
|--------------|---------------------------------------------------------------------------------------------|
| ORG          | A5                                                                                          |
| Data byte 3  | Manipulating variable Y of controller (Heating/Cooling with PI-controller)                  |
|              | 0255 = 0100%                                                                                |
|              | Set point (Bath-function, Heating/Cooling with two-point controller)                        |
|              | 0255 = 040°C                                                                                |
| Data byte 2  | Temperature                                                                                 |
|              | 2550 = 0-+40°C                                                                              |
|              | Heating/Cooling function: internal sensor                                                   |
|              | Bath function: Preset by assigned receive channel, internal sensor JOY, external sensor JOY |
| Data byte 1  | Bit 7 -> not used                                                                           |
|              | Bit 6 -> not used                                                                           |
|              | Bit 5 -> not used                                                                           |
|              | Bit 4 -> not used                                                                           |
|              | Bit 3 -> Reduction of energy consumption ON/OFF                                             |
|              | Bit 2 -> Set point selection: Manipulating variable/Temperature set point                   |
|              | Bit 1 -> Heating/cooling                                                                    |
|              | Bit 0 -> RCU                                                                                |
| Data byte 0  | Bit 3 -> Learn bit (0=key pressed)                                                          |

## 8.4 Operation

#### Menu

Two additional menu items appear with SR-type. The *EnOcean list* is a simple list representation of the EnOcean devices that have been learned-in. In addition to the list you can find more information about the channels as described below. *EnOcean configuration* is a password-protected area in which i.a. sensors and actuators can be learned-in/-out.

| Menu                                     |     |
|------------------------------------------|-----|
| Timechannel<br>Time/Date<br>EnOcean list | *** |
| EnOcean configuration                    | •   |
|                                          |     |

Picture 27 Main menu SR-type

#### **EnOcean list**

All learned-in sensors/actuators are listed. In addition, the info menu of a channel with information about profile, ID, errors, RSSI, etc. can be called. Use the UP / DOWN keys to select the channel. The ENTER key calls up the info menu of the channel. Use the LEFT / RIGHT keys to exit the list.

| 1 Rx              | 01-8C-03-98 | EXT | !!! |
|-------------------|-------------|-----|-----|
| 2 Rx              | FF-81-CC-01 | OCC |     |
| 3                 | FF-FF-FF-FF |     |     |
| 4 <sub>витх</sub> | FF-81-CC-03 | SAB |     |
| 5 RX              | FF-81-CC-00 | VFG | !!! |
| 6 Rx              | 00-88-CE-DA | KEY |     |
|                   | Selection   |     |     |

Picture 28 EnOcean list

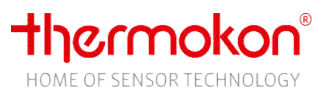

The information about the individual channels is shown in short form in the following order from left to right:

#### Index channel / direction / EnOcean-ID/ functional group/ error indication

The exclamation mark **!!!** indicates an error which has not yet been acknowledged. The error handling is explained in more detail in chapter 8.5.

Display only on SAB channel with bath function. Displays the assigned sensor channel

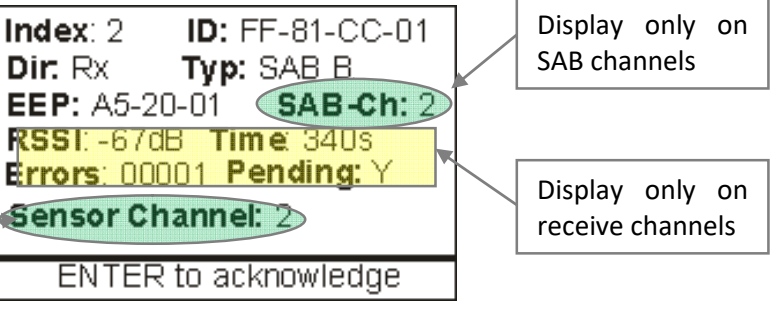

Picture 29 Overview EnOcean channel

- **ID** For a receive channel/message server the ID of the sensor, for a transmission channel the base ID plus index of the transmission channel
- **Dir** Channel direction. Rx=Receive channel, Tx=Transmission channel, Rx/Tx=Message Server
- **Typ** Corresponds to the function group from chap. 8.2. For the SAB type, the selected mode of operation is shown with a letter behind it: H-heating, K-cooling, B-bath.
- **EEP** EnOcean Equipment Profile.
- SAB-Ch Displays the SAB channel for assigning the Modbus registers
- **RSSI** Signal strength
- **Time** Time since last radio telegram received
- Errors Number of errors
- Pending Indicates a pending sensor failure

If the energy saving mode of the corresponding SAB function is active, an E is displayed in the bottom line. In the case of a SAB channel, the words "**BAT !!!**" will flash in the lower right corner if the corresponding SAB reports that a battery replacement is required! If the SAB reports a obstructed actuator, the words "**VALVE !!!**" flash in the lower right corner.

Which items are displayed depends on the type of the channel.

#### EnOcean configuration

#### Login menu

| Enter your password     |
|-------------------------|
| Assignement of keys     |
| 1 2 3<br>4 5 6<br>7 8 9 |
| 2000                    |

Picture 30 Login screen

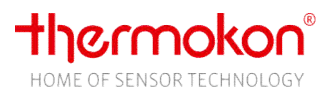

The assignment of the keys is displayed and the number to be entered next is displayed in bold. If an incorrect password is entered, the display returns to the main menu. After entering the correct password, the display jumps to the EnOcean submenu. The login remains unlocked until 10 minutes after the last key press. The password must not contain any zeros. Exception: The default password is 0000. There is no password prompt here!

#### **Channel list**

After successful login, the channel list is displayed.

| 1 Rx         | 01-8C-03-98 | EXT | !!!              |
|--------------|-------------|-----|------------------|
| 2 Rx         | FF-81-CC-01 | OCC |                  |
| 3            | FF-FF-FF-FF |     |                  |
| 4 волх       | FF-81-CC-03 | SAB |                  |
| 5 Rx         | FF-81-CC-00 | VFG | !!!              |
| 6 Rx         | 00-88-CE-DA | KEY |                  |
| Show channel |             |     | $\triangleright$ |

Picture 31 Channel list

In the footer, various menu items can be selected with the LEFT / RIGHT keys. The corresponding menu item is selected with the ENTER key.

#### Learn sensor

The selected channel is set to learn mode. The displayed ID is 00-00-00 and blinks. After receiving a valid learn-in telegram from a supported sensor, the fields direction, ID and functional group are automatically filled in. The learning mode can be aborted with the ENTER key or is aborted after receiving an unauthorized learn-in telegram.

#### Set actor

Under this item, the selected channel can be set up as a send channel or as a message server for embedding an SAB.

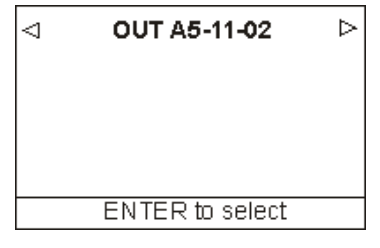

Picture 32 Set actor channel

With the keys LEFT / RIGHT the options can be selected and accepted with the ENTER key.

#### OUT/WRF (Send channel Tx)

Triggering a learn telegram with the ENTER key. Exit with UP / DOWN / LEFT / RIGHT. Supported profiles:

- OUT A5-11-02
- WRF A5-10-06
- WRF A5-10-02

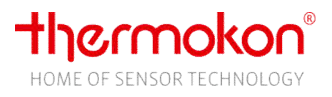

#### SAB (Message Server)

For controlling a SAB valve actuator. There are three functions to choose from.

#### Bath

With the bath function, the JOY can be used as a gateway between a wireless temperature sensor or externally connected sensor (universal input JOY) and a SAB to control a second room in addition to the control of its own control loop. Example application is a hotel room with bath. The JOY controls the room and the SAB controls the bathroom radiator.

The SAB works in self-controlled mode and receives set point and temperature from JOY. An EnOcean room sensor from the channel list (must be learned-in before!) or an external sensor (connected to the universal input of the JOY, configured as external temperature sensor EnOcean (NTC10k)) can be selected as temperature sensor:

|   | SAB A5-20-01 Bath                        |   |
|---|------------------------------------------|---|
| ⊲ | Choose room sensor<br>18 FF-E2-82-04 WRF | ⊳ |
|   | ENTER to select                          |   |

Picture 33 Select room sensor for SAB with bath-function

Following profiles are allowed as EnOcean-sensor:

| A5-02-05 | Room sensor (Temperature 0-40°C) | SR04, LC-SR04, SR07,<br>SR65 | EXT |
|----------|----------------------------------|------------------------------|-----|
| A5-10-03 | (ROP) Temperature, set point     | SR07P, SR04P, SR06<br>2T/2T+ | WRF |

If an error occurs with an assigned EnOcean room sensor, the SAB is put into self-controlled mode. If the values of an assigned external sensor are invalid, the temperature value of the internal JOY sensor is sent!

For an EnOcean room sensor with set point adjuster, the received value is adapted to the set point adjustment range of the JOY and offset to the heating set point of the JOY.

#### Example:

Heating set point JOY:= 22°C (Basic set point – half dead band).

Set point adjustment range JOY: +-3K

Set point at EnOcean-room sensor: Maximum position = +3K

=> SAB set point setting = 22°C + 3K = 25°C

If the external sensor is selected, the set point value of the JOY control loop is used.

An offset can be configured which is added to the SAB set point to set a higher set point in the bath than in the room.

If the assigned EnOcean room sensor fails, the JOY sends a manipulating variable of 10% to the SAB once the failure has been detected. Subsequently, an error is generated for the SAB channel and the following telegrams are no longer responded in order to put the SAB channel into self-controlled mode. Once the fault of the EnOcean room sensor has been eliminated, the function is restored.

#### Heating/cooling

The SAB gets the manipulating variable from devices with PI controller. If a two-point controller is configured, it gets set point and actual temperature value and works in self-controlled mode.

SAB's, separated by function (heating / cooling / bath), can be put into energy-saving mode (60 minutes wake-up interval) via Modbus. Register *Disable Hardware Outputs (Register 150)* allows

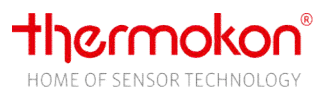

the hardware outputs of the JOY to be disabled when a SAB has been learned with the appropriate function, e.g. when using a SAB with the heating function deactivates the relay output heating. The same applies to the cooling case.

After selecting the profile respectively the room sensor, the system returns to the list display. The corresponding channel now flashes to indicate readiness for learning. After receiving a SAB learn-in telegram, the channel is updated. When a learn-in message is received which does not correspond to the SAB profile, the learning process is aborted.

#### Exit

Return to the parameter menu overview.

#### Show channel

| Index: 2 ID: FF-81-CC-01  |
|---------------------------|
| Dir: Rx Typ: SAB          |
| EEP: A5-20-01_B SAB-Ch: 2 |
| RSSI:-67dB Time 340s      |
| Errors: 00001 Pending: Y  |
| Sensor Channel: 2         |
| ENTER to acknowledge      |

#### Picture 34 Menu Show channel

The descriptions of the individual points can be found in the chapter EnOcean List. Occurred or pending errors can be acknowledged with the ENTER key.

#### Delete channel

Deleting a channel must be confirmed with the ENTER key. Any other key exits the menu without deleting.

#### Learn sensor

The selected channel is set to learn mode. The displayed ID is 00-00-00 and blinks. After receiving a valid learn-in telegram from a supported sensor, the fields direction, ID and functional group are automatically filled in. The learning mode can be aborted with the ENTER key or is aborted after receiving an unauthorized learn-in telegram.

#### 8.5 Error handling

#### **Error detection**

Errors are generated after 45 minutes without receiving a radio telegram from a learned-in sensor. Exception are SAB channels in reduction of energy consumption-mode. Errors are only triggered after 16.5 hours. No errors are generated for senders with ORG byte 0xD5.

#### Error management

#### Error types

device.

Errors are stored internally and divided into:

| (1) no error                         | (2) pending error                     | (3) error gone, not acknowledged       |
|--------------------------------------|---------------------------------------|----------------------------------------|
| The error display is active if one o | of the conditions of 2) and 3) is ful | Ifilled. State 3) is set automatically |
| with 2) and remains until the erro   | or is acknowledged. A gone error      | does not limit the function of the     |

## Error counter

The error counter is incremented for each error that has occurred. It is always counted when the status changes from "no error" to "pending error". This means that an error that persists permanently remains at 1 until the maximum timeout time has been reached (currently 65535s = 18h). Then the error counter is set to 65535 (signed = -1).

#### **Error display**

Currently existing errors are displayed in the main screen. As soon as the error no longer exists, the display is deactivated again. In the list views, the display with the three exclamation marks remains until the error has been acknowledged.

#### Main screen

The main screen will display a pending error with the symbol <sup>1</sup> in the header!

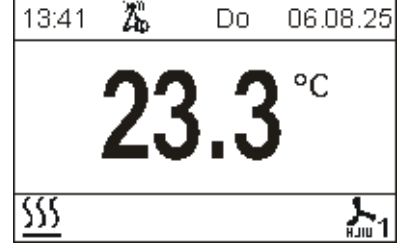

Picture 35 Error display

#### Parameter menu

In the parameter menu, the list of learned-in sensors/actuators can be selected. Sensors in error state will be marked in the list with 3 exclamation marks at the end of the line. The acknowledgment of an error is only possible in the password-protected area *EnOcean configuration*. A pending error is acknowledged in the *Info Sensor* menu with the ENTER key.

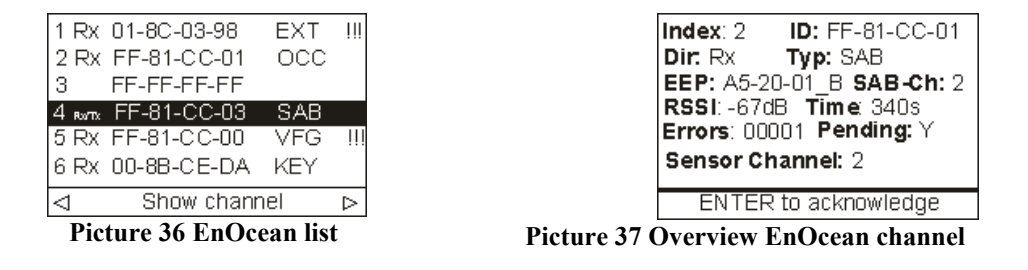

#### Modbus

#### Register 538, Error list EnOcean

When reading out the register, if there is no error, the value -1 = 0xFFFF is output. In the case of pending errors, an encoding following the scheme specified below is output and the error is subsequently reset internally (reading is equalized with acknowledgment by the user).

#### Error coding:

Bit 0-7 – channel Bit 8-14 – type identification Bit 15 – error pending=1/gone=0

#### Type identification:

| Index | Abbreviation |
|-------|--------------|
| 0     | SRW          |
| 1     | SRG          |

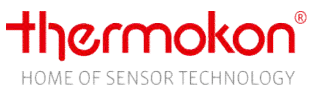

| 2 | VFG |
|---|-----|
| 3 | EXT |
| 4 | WRF |
| 5 | KEY |
| 6 | OCC |
| 7 | SAB |
| 8 | SUP |
| 9 | OUT |
| А | RPS |
| В | JEX |
| С | JOY |

#### Example:

- Error coding for channel 1, Picture 31 (Error pending): 8301

- Error coding for channel 5, Picture 31 (Error gone): 0205

In addition, the error counter of the associated channel is buffered. The value must be read out via register 539 directly afterwards.

The next read access to the register returns the next existing error.

#### Register 539, Error counter EnOcean

Error counter of the last error read out via register 538. The register must be read immediately following register 538.

#### Acknowledgement

Manual

A manual acknowledgment of the error is possible in the *Info Sensor* submenu of the password-protected *EnOcean configuration* menu. If there is an error, the user gets the option "ENTER to acknowledge" in the footer.

#### Modbus

Reading out the register 538, *Error list EnOcean*, automatically acknowledges the error read out before.

#### **Error handling**

The internal reaction to a sensor failure depends on the profile used.

- EXT Reset to internal temperature sensor value
- WRF Reset to internal temperature sensor value
- VFG The changeover mode is deactivated until the next radio telegram is received
- OCC If all of the learned-in sensors (up to 3) are in error state, the occupancy mode is deactivated. Comfort mode is active.
- SUP All default values are reset. Controller and fan coil stage are switched to automatic mode. Comfort mode is active.

SRW/SRG – The last state is retained until acknowledgment or error correction.

## 8.6 EnOcean Configuration file SD-Card

#### Overview

The SD card can be used to read a configuration from the JOY. The SD card can be plugged in during configuration or it can be inserted after completing the configuration. If an SD card is inserted during the configuration, each learn-in / learn-out process is stored directly in the file. If the SD card is inserted

after configuration, the configuration file is automatically created on the card after restart (file name: confEo\_b.csv). Attention: There must not be a file named confEo.csv on the SD card. In this case, the device configuration is deleted and the data from the found file is adopted.

Only the configuration of the receive channels can be done with a SD card. A configuration file can be created with the Thermokon tool uConfig. This allows sensors to be learned-in without using the LRN buttons of the respective sensors.

Note: It is not possible to set up Tx- or Rx/Tx-connections automatically. For this, the usual learn-in process with sending a learn telegram is still necessary !!

#### Configuration file structure

The configuration file is structured according to the following scheme and is saved in csv-format:

- Name: confEo.csv
- EnOcean-configuration file header:
  - JOY;EnOcean;Version\_0200

o List:

| Channel | EnOcean-ID | EEP                | Direction | SAB sensor<br>channel | SAB offset | SAB channel |
|---------|------------|--------------------|-----------|-----------------------|------------|-------------|
| 1-20    | i.e.       | Tx:                | Rx,       | 1-20                  | -10 - +10  | 1-6         |
|         | FF051290   | A5-11-02           | Tx,       | 21 = Ext.             |            |             |
|         |            | A5-10-02           | Rx/Tx     | 22 = Int.             |            |             |
|         |            | A5-10-06           |           | OxFF                  |            |             |
|         |            | Rx/Tx:             |           |                       |            |             |
|         |            | A5-20-01_H (Rx/Tx) |           |                       |            |             |
|         |            | A5-20-01_C (Rx/Tx) |           |                       |            |             |
|         |            | A5-20-01_B (Rx/Tx) |           |                       |            |             |
|         |            | Rx:                |           |                       |            |             |
|         |            | F6-02-01           |           |                       |            |             |
|         |            | F6-04-01           |           |                       |            |             |
|         |            | F6-10-00           |           |                       |            |             |
|         |            | D5-00-01           |           |                       |            |             |
|         |            | A5-02-05           |           |                       |            |             |
|         |            | A5-02-06           |           |                       |            |             |
|         |            | A5-02-16           |           |                       |            |             |
|         |            | A5-07-01           |           |                       |            |             |
|         |            | A5-08-01           |           |                       |            |             |
|         |            | A5-10-03           |           |                       |            |             |
|         |            | A5-10-05           |           |                       |            |             |
|         |            | A5-20-12           |           |                       |            |             |
|         |            |                    |           |                       |            |             |

Note: In the file all numbers are encoded in hex format !!!

| EO-Channel<br>EnOcean-ID | EnOcean channel index<br>ID of the learned-in sensor (in Rx and Rx/Tx direction), or the ID of the send channel<br>of the JOY (Tx)                                                                                                    |
|--------------------------|----------------------------------------------------------------------------------------------------|
| EEP                      | Profile identifier of the sensor / actuator. Special feature of the SAB channels: The appendix _H for the heating function, _C for the cooling function and _B for the bath function indicates the mode of operation.                                                                                                    |
| Direction                | Rx-, Tx- or bidirectional (Rx/Tx) channel                                                                                                    |
| SAB sensor channel       | Valid only when using a channel with the SAB bath function. Assigns a sensor to the SAB that provides it with the required values (temperature, setpoint). The types WRF and EXT (see table type identification) can be assigned as external EnOcean sender on channels 1-20, as well as on channel 21 the external sensor of the JOY (analog input) and on channel 22 the internal temperature sensor of the JOY. 0xFF means that no sensor is assigned. |

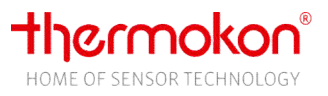

| SAB offset  | Valid only when using a SAB channel implementing the bath function. Offset, which is calculated on the set point value of the JOY. Exception: Default values by internal |
|-------------|----------------------------------------------------------------------------------------------------|
| SAB channel | sensor.<br>Assigned SAB Modbus channel (s. Modbus Holding <i>Register 137-143</i> ).                                                                                     |

## 8.7 Enocean data points

#### Configuration

#### SAB offset

Only for the bath function. For each SAB channel, an offset can be configured, which is added to the setpoint default of the JOY. Exception: Internal sensor assigned.

#### Disable hardware outputs

If one or more SABs are used, the digital output assigned to the heating or cooling function used can be deactivated. Example: A SAB is used for heating. With option 1: *Hardware outputs disabled when using a SAB*, the digital output heating is deactivated. The digital output cooling remains activated.

#### EnOcean Menu Password

A password can be assigned to access the EnOcean menu. With the default value 0000 the password query is deactivated and the menu can be called directly. Attention: The password must not contain any zeros since only the keys 1-9 are available for input.

Modbus

Holding register

#### **EnOcean-Wake-Up**

Sets the send interval of the broadcast channels.

#### Heating/cooling/bath reduction of energy consumption

The SABs can be put into energy-saving mode. The send interval of the SABs is set to 60 minutes.

#### Input Register

**SAB channel 1-6 value of manipulating variable** Feedback of the internal SAB manipulating variable value

#### SAB Kanal 1-6 temperature

Feedback of the internal SAB temperature value

#### SAB Battery status

Feedback on whether the battery has to be replaced soon

#### **SAB Actuator obstructed**

Feedback on whether the actuator is obstructed

## 8.8 User-defined keys

As of version 2.3.3, user-defined keys that are assigned a light or blind function or a user-defined graphic are automatically sent as an EnOcean telegram when pressed. With light and the user-defined graphics, a distinction can be made as to whether a toggle function is formed with one button or a group of two buttons

| Configuration                                                            | Function | Profile  | Send<br>value | Long press<br>detection |
|--------------------------------------------------------------------------|----------|----------|---------------|-------------------------|
| 17: Light Toggle                                                         | Toggle   | F6-02-01 | 0x50<br>0x70  |                         |
| 27: User defined graphic 1                                               | Toggle   | F6-02-01 | 0x50<br>0x70  |                         |
| 18: Light on                                                             | ON       |          | 0x50<br>0x00  | Yes                     |
| 19: Light off                                                            | OFF      | F6-02-01 | 0x70<br>0x00  | Yes                     |
| 20: Blind up                                                             | UP       |          | 0x50<br>0x00  | Yes                     |
| 21: Blind down                                                           | DOWN     | F6-02-01 | 0x70<br>0x00  | Yes                     |
| 28: User defined graphic 2                                               | Toggle   | F6-02-01 | 0x50<br>0x70  | -                       |
| 29: User defined graphic 3                                               | Toggle   | F6-02-01 | 0x50<br>0x70  |                         |
| 30: User defined graphic 4                                               | Toggle   | F6-02-01 | 0x50<br>0x70  |                         |
| 40: Light on Group 1<br>41: Light off Group 1<br>42: Light on Group 2    | ON       | F6-02-01 | 0x50<br>0x00  | Yes                     |
| 43: Light off Group 2<br>44: Light on Group 3<br>45: Light off Group 3   | OFF      |          | 0x70<br>0x00  | Yes                     |
| 50: Blind up Group 1<br>51: Blind down Group 1<br>52: Blind up Group 2   | UP       |          | 0x50<br>0x00  | Yes                     |
| 53: Blind down Group 2<br>54: Blind up Group 3<br>55: Blind down Group 3 | DOWN     | F6-02-01 | 0x70<br>0x00  | Yes                     |
| 60: User defined graphic 1 Group 1/2                                     | ON/UP    | FC 02 01 | 0x50<br>0x00  | Yes                     |
| 61: User defined graphic 2 Group 1/2                                     | ON/UP    | F6-02-01 | 0x70<br>0x00  | Yes                     |
| 62: User defined graphic 3 Group 3/4                                     | ON/UP    | 56 00 04 | 0x50<br>0x00  | Yes                     |
| 63: User defined graphic 4 Group 3/4                                     | ON/UP    | F6-02-01 | 0x70<br>0x00  | Yes                     |

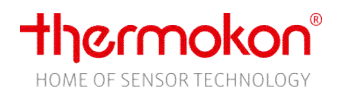

## 9 Modbus register reference

## 9.1 Parameters (all device types)

#### Configuration parameters are saved in EEPROM. They shall be written only during configuration of the device and not at runtime!

| Function group | Parameter                      | Device types       | Factory setting     | Min | Max | Unit | Description                                                                                                    |       | Modbus<br>protocol<br>address |
|----------------|--------------------------------|--------------------|---------------------|-----|-----|------|----------------------------------------------------------------------------------------------------|-------|-------------------------------|
| Keys           | Special function ON/OFF Button |                    | no special function | 0   | 255 |      | 0: no special function (ON/OFF active)<br>1: toggle occupancy<br>2: occupied<br>3: unoccupied<br>4: toggle ECO mode<br>255 (=0xFF): key locked (ON/OFF locked)                                                                                                    | UINT8 | 115                           |
|                | Special function Left up       |                    |                     |     | 30  |      | 0: no special function<br>17: Light toggle<br>18: Light on<br>19: Light off<br>20: Blind up<br>21: Blind down<br>22: Controller mode toggle<br>23: Controller mode heat/cool/auto<br>24: Controller mode heat<br>25: Controller mode cool<br>26: Switch unit<br>27: User defined graphic 1 |       | 116                           |
|                | Special function Right up      |                    |                     |     |     | )    |                                                                                                    | UINT8 | 118                           |
|                | Special function Left center   | HC AO2DO<br>HC 3AO |                     | 0   |     |      |                                                                                                    |       | 119                           |
|                | Special function Right center  | HC AO2DO<br>HC 3AO |                     |     |     |      |                                                                                                    |       | 120                           |
|                | Special function Left down     |                    |                     |     |     |      |                                                                                                    |       | 121                           |

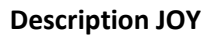

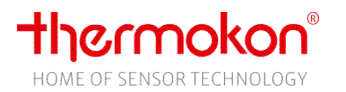

|             |                              |                  |      | 28: User defined graphic 2<br>29: User defined graphic 3<br>30: User defined graphic 4                                                                                                    |       |     |
|-------------|------------------------------|------------------|------|----------------------------------------------------------------------------------------------------|-------|-----|
|             | Special function Right down  |                  |      | <ul> <li>40: Light on Group 1</li> <li>41: Light off Group 1</li> <li>42: Light on Group 2</li> <li>43: Light off Group 2</li> <li>44: Light on Group 3</li> <li>45: Light off Group 3</li> <li>50: Blind up Group 1</li> <li>51: Blind down Group 1</li> <li>52: Blind up Group 2</li> <li>53: Blind down Group 2</li> <li>54: Blind up Group 3</li> <li>55: Blind down Group 3</li> <li>Only relevant for EnOcean variants:</li> <li>60: User defined graphic 1 Group 1/2</li> <li>61: User defined graphic 2 Group 1/2</li> </ul> |       | 123 |
|             |                              |                  |      | 62: User defined graphic 3 Group 3/4<br>63: User defined graphic 4 Group 3/4                                                                                                    |       |     |
|             | Display main screen          | room temperature | <br> | <br>0: room temperature<br>1: absolute set point<br>2: set point offset with °C/°F<br>3: fan stage<br>4: set point offset in integer stages (e.g3,-2,<br>-1, 0, +1, +2,+3)<br>5: offset value with Kelvin<br>6: offset value without unit                                                                                                    | UINT8 | 10  |
|             | Footer symbol 1              |                  |      | 0: no symbol                                                                                                    |       | 11  |
| Main screen | Footer symbol 2              |                  | <br> | <br>1: heating/cooling                                                                                                    |       | 12  |
| Main Sciech | Footer symbol 3              | no symbol        | <br> | <br>2: occupancy                                                                                                    | UINT8 | 13  |
|             | Footer symbol 4              |                  | <br> | <br>3: window contact/dew point                                                                                                    |       | 14  |
|             | Footer symbol 5              |                  | <br> | <br>4: ran coll stage<br>5: time channel                                                                                                    |       | 15  |
|             | Display set point adjustment | set point offset | <br> | <br>0: set point offset with °C/°F<br>1: base set point<br>2: set point offset in integer stages (e.g3,-2,<br>-1, 0, +1, +2,+3)<br>3: set point offset with Kelvin<br>4: set point offset without unit                                                                                                    | UINT8 | 114 |

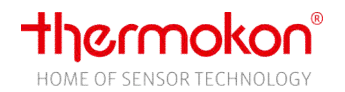

|                 | Fade in controller mode                |                     | not faded in        | 0 | 1    |     | 0: not faded in<br>1: faded in                                                                                                    | UINT8  | 156 |
|-----------------|----------------------------------------|---------------------|---------------------|---|------|-----|----------------------------------------------------------------------------------------------------|--------|-----|
|                 | Lock parameter menu                    |                     | invocation released |   |      |     | 0: invocation released<br>1: invocation locked                                                                                                    | UINT8  | 124 |
|                 | Language                               |                     | german              |   |      |     | 0: german<br>1: english                                                                                                    | UINT8  | 3   |
|                 | Brightness background illumination LCD |                     | 90%                 | 0 | 100  | %   | 0-100 = 0-100%                                                                                                    | UINT8  | 16  |
| Common settings | Brightness ring                        |                     | 20%                 | 0 | 100  | %   | 0-100 = 0-100%                                                                                                    | UINT8  | 17  |
|                 | Device state after Power ON            |                     | Device ON           |   |      |     | 0: standby<br>1: last state (standby/Device ON)<br>2: Device ON                                                                                                    | UINT8  | 130 |
|                 | Device values after Power ON           |                     | Last values         |   |      |     | 0: last values<br>1: reset values                                                                                                    | UINT8  | 131 |
|                 | Format time                            |                     | 24h                 |   |      |     | 0: 24h(pm)<br>64 (=0x40): 12h(am)<br>255 (=0xFF): not displayed                                                                                                    | UINT8  | 7   |
| Time/Date       | Format date                            |                     | TT.MM.JJ            |   |      |     | 0: DD.MM.YY<br>1: YY/MM/DD<br>255 (=0xFF): not displayed                                                                                                    | UINT8  | 8   |
|                 | Daylight saving                        |                     | deactivated         | 0 | 1    |     | 0: deactivated<br>1: activated (CET)                                                                                                    | UINT8  | 97  |
|                 | Timechannel 1 weekdays                 |                     | 0                   | 0 | 0x7F |     | Bit0: monday<br>Bit1: tuesday<br>Bit2: wednesday<br>Bit3: thursday<br>Bit4: friday<br>Bit5: saturday<br>Bit6: sunday<br>Example:<br>$7 \triangleq 0x0F_{hex} = monday, tuesday, wednesday, thursday$ | UINT8  | 34  |
| Timechannel     | Timechannel 1 start hour period 1      |                     | 0                   | 0 | 23   | h   |                                                                                                    | UINT8  | 35  |
|                 | Timechannel 1 start minute period 1    |                     | 0                   | 0 | 59   | min |                                                                                                    | UINT8  | 36  |
|                 | Timechannel 1 set point period 1       |                     | 21                  | 0 | 50   | °C  | 0-500 ≙ 0,0 – 50,0°C                                                                                                    | UINT16 | 37  |
|                 | Timechannel 1 fan coil stage period 1  | 5DO                 | 4                   | 0 | 4    |     | 0: off<br>1: stage 1<br>2: stage 2<br>3: stage 3<br>4: automatic                                                                                                    | UINT8  | 38  |
|                 |                                        | EC AO2DO,<br>EC 3AO | 1                   | 0 | 1    |     | 0: off<br>1: automatic                                                                                                    | UINT8  |     |
| 1               | 1                                      | IIC, IICSAU         |                     |   |      | 1   | notuseu                                                                                                    |        | 1   |

Thermokon Sensortechnik GmbH

page 51

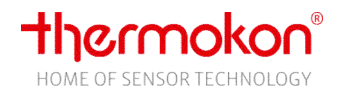

|             | Timechannel 1 ECO mode period 1                   | 0                                                             | 0   | 1  |     | 0: ECO mode OFF<br>1: ECO mode ACTIVE                                                                                                    | UINT8  | 39    |
|-------------|---------------------------------------------------|---------------------------------------------------------------|-----|----|-----|----------------------------------------------------------------------------------------------------|--------|-------|
|             | Timechannel 1 period 2                            |                                                               |     |    |     |                                                                                                    |        | 40-44 |
|             | Timechannel 1 period 3                            |                                                               |     |    |     |                                                                                                    |        | 45-49 |
|             | Timechannel 1 period 4                            |                                                               |     |    |     |                                                                                                    |        | 50-54 |
|             | Timechannel 2                                     |                                                               |     |    |     |                                                                                                    |        | 55-75 |
|             | Timechannel 3                                     |                                                               |     |    |     |                                                                                                    |        | 76-96 |
|             | Offset internal sensor                            | 0                                                             | -15 | 15 | °C  | -150150 ≙ -15,0 - 15,0°C                                                                                                    | SINT16 | 4     |
| Tomporatura | Offset external sensor                            | 0                                                             | -15 | 15 | °C  | -150150 ≙ -15,0 - 15,0°C                                                                                                    | SINT16 | 5     |
| remperature | Unit temperature                                  | °C                                                            |     |    |     | 1: °Celsius<br>2: °Fahrenheit                                                                                                    | UINT8  | 6     |
|             | Set point after reset                             | 21                                                            | 0   | 50 | °C  | 0-500 ≙ 0,0 – 50,0°C                                                                                                    | UINT16 | 20    |
|             | Adjustment range of set point                     | 3                                                             | 0   | 10 | °C  | 0-100 ≙ 0,0 − 10,0°C                                                                                                    | UINT8  | 21    |
|             | Set point step range                              | 0,5                                                           | 0   | 10 | °C  | 0-100 ≙ 0,0 − 10,0°C                                                                                                    | UINT8  | 22    |
|             | Dead band comfort                                 | 2                                                             | 0   | 15 | °C  | 0-150 ≙ 0,0 − 15,0°C                                                                                                    | UINT8  | 23    |
|             | Dead band ECO mode                                | 10                                                            | 0   | 15 | °C  | 0-150 ≙ 0,0 − 15,0°C                                                                                                    | UINT8  | 24    |
| Set noint   | Set point adjustment occupancy                    | 2                                                             | 0   | 15 | °C  | 0-150 ≙ 0,0 − 15,0°C                                                                                                    | UINT8  | 25    |
| Serpont     | Frost protection                                  | 7                                                             | 0   | 15 | °C  | 0-150 ≙ 0,0 − 15,0°C                                                                                                    | UINT8  | 26    |
|             | Heat protection                                   | 35                                                            | 0   | 50 | °C  | 0-500 ≙ 0,0 – 50,0°C                                                                                                    | UINT16 | 27    |
|             | Behaviour of set point offset at occupancy change | keep value                                                    |     |    |     | 0: keep value<br>1: reset value<br>2: reset value while unoccupied, restore on<br>return to occupied                                                                                                    | UINT8  | 135   |
|             | Controller hysteresis                             | 1                                                             | 0   | 15 | °C  | 0-150 ≙ 0,0 − 15,0°C                                                                                                    | UINT8  | 28    |
|             | Controller mode after device reset                | auto                                                          |     |    |     | 0: off<br>1: heating auto<br>2: cooling auto<br>3: auto (heating/cooling)<br>17 (=0x11): auto heating using both digital<br>outputs<br>18 (=0x12): auto cooling using both digital<br>outputs             | UINT8  | 29    |
| Controller  | Valve protection release                          | released                                                      |     |    |     | 0: locked<br>1: released                                                                                                    | UINT8  | 33    |
|             | Mode selection manipulating variable              | minimum manipulating<br>variable remains until<br>mode change |     |    |     | <ul> <li>0 - minimum manipulating variable remains<br/>until mode change</li> <li>1 - the manipulating variable is not output<br/>until the minimum manipulating variable has<br/>been reached</li> </ul> | UINT8  | 106   |
|             | PWM cycle time                                    | <br>30                                                        | 5   | 60 | min |                                                                                                    | UINT8  | 107   |
|             | Heating controller type                           | PI controller                                                 |     |    |     | 0 - PI controller<br>1 – two-point-controller                                                                                                    | UINT8  | 108   |

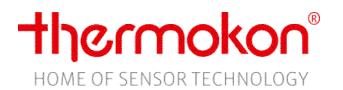

|         |                                       |                                |                                         |   |      |     | 0 - PL controllor                                                                                                    |        |     |
|---------|---------------------------------------|--------------------------------|-----------------------------------------|---|------|-----|----------------------------------------------------------------------------------------------------|--------|-----|
|         | Cooling controller type               |                                | PI controller                           |   |      |     | 1 – two-point-controller                                                                                                    | UINT8  | 109 |
|         | Proportional band Xp heating          |                                | 2                                       | 0 | 10   | °C  | 0-100 ≙ 0,0 − 10,0°C                                                                                                    | UINT8  | 102 |
|         | Reset time Tn heating                 |                                | 30                                      | 0 | 1000 | min | 0-1000 ≙ 0-1000min                                                                                                    | UINT16 | 103 |
|         | Minimum manipulating variable heating |                                | 0                                       | 0 | 100  | %   | 0-100 = 0-100%                                                                                                    | UINT8  | 104 |
|         | Maximum manipulating variable heating |                                | 100                                     | 0 | 100  | %   | 0-100 = 0-100%                                                                                                    | UINT8  | 105 |
|         | Proportional band Xp cooling          |                                | 2                                       | 0 | 10   | °C  | 0-100 ≙ 0,0 – 10,0°C                                                                                                    | UINT8  | 125 |
|         | Reset time Tn cooling                 |                                | 30                                      | 0 | 1000 | min | 0-1000 ≙ 0-1000min                                                                                                    | UINT16 | 126 |
|         | Minimum manipulating variable cooling |                                | 0                                       | 0 | 100  | %   | 0-100 = 0-100%                                                                                                    | UINT8  | 127 |
|         | Maximum manipulating variable cooling |                                | 100                                     | 0 | 100  | %   | 0-100 = 0-100%                                                                                                    | UINT8  | 128 |
|         | Minimum runtime controller output     | 5DO<br>EC AO2DO<br>HC AO2DO    | 0                                       | 0 | 60   | min | 0-60 = 0-60 min                                                                                                    | UINT8  | 146 |
|         | Delay time controller mode change     | 5DO<br>EC AO2DO<br>HC AO2DO    | 0                                       | 0 | 600  | S   | 0-600 = 0-600 s                                                                                                    | UINT16 | 147 |
| Outputs | Type 6-way valve                      | HC AO2DO,<br>HC 3AO,<br>EC 3AO | 0-10V steady signal heating and cooling |   |      |     | <ul> <li>0 - 0-10V steady signal heating and cooling =</li> <li>6-way valve deactivated</li> <li>20 - 2-10V (e.g. BELIMO)</li> <li>21 - 2-10V inverted (e.g. BELIMO)</li> <li>22 - 0-10V DN15 (e.g. SAUTER)</li> <li>23 - 0-10V DN15 inverted (e.g. SAUTER)</li> <li>24 - 0-10V DN20 e.g. (e.g. SAUTER)</li> <li>25 - 0-10V DN20 inverted (z.B. SAUTER)</li> <li>26 - 0-10V steady signal heating</li> <li>26 - 0-10V steady signal cooling</li> <li>28 - 10-0V steady signal heating</li> <li>29 - 10-0V steady signal cooling</li> <li>30 - 0-10V Danfoss CO6 (HCAO2DO only!)</li> </ul> | UINT8  | 2   |
| •       | Heating 100% - generic 6-way valve    |                                | 0                                       | 0 | 100  | -   |                                                                                                    | UINT8  | 152 |
|         | Heating 0% - generic 6-way valve      | HC 340                         | 0                                       | 0 | 100  | -   | 0-100 <u></u> 0-10V                                                                                                    | UINT8  | 153 |
|         | Cooling 100% - generic 6-way valve    | EC 3AO                         | 0                                       | 0 | 100  | -   | 0 100 - 0 104                                                                                                    | UINT8  | 154 |
|         | Cooling 0% - generic 6-way valve      | 200.0                          | 0                                       | 0 | 100  | -   |                                                                                                    | UINT8  | 155 |
|         | Maximum load heating                  | 5DO<br>EC AO2DO<br>HC AO2DO    | <2A                                     | 0 | 2    |     | 0: <2A<br>1: <4A<br>2: <6A                                                                                                    | UINT8  | 99  |
|         | Maximum load cooling                  | 5DO<br>EC AO2DO<br>HC AO2DO    | <2A                                     | 0 | 2    |     | 0: <2A<br>1: <4A<br>2: <6A                                                                                                    | UINT8  | 100 |
|         | Effective direction of relay heating  | 5DO<br>EC AO2DO<br>HC AO2DO    | make contact                            |   |      |     | 0: make contact<br>1: break contact                                                                                                    | UINT8  | 132 |

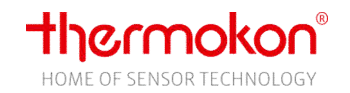

|     | Effective direction of relay cooling                   | 5DO<br>EC AO2DO<br>HC AO2DO | make contact    |   |     |    | 0: make contact<br>1: break contact                                                                                                    | UINT8  | 133 |
|-----|--------------------------------------------------------|-----------------------------|-----------------|---|-----|----|----------------------------------------------------------------------------------------------------|--------|-----|
|     | Effective direction of analog output heating           | EC 3AO,<br>HC 3AO           | 0-10V           | 0 | 1   |    | 0: 0-10V<br>1: 10-0V                                                                                                    | UINT8  | 148 |
|     | Effective direction of analog output cooling           | EC 3AO,<br>HC 3AO           | 0-10V           | 0 | 1   |    | 0: 0-10V<br>1: 10-0V                                                                                                    | UINT8  | 149 |
|     | Number of fan coil stages                              | 5DO                         | 3               | 1 | 3   |    | 1: 1 stage<br>2: 2 stages<br>3: 3 stages                                                                                                    | UINT8  | 9   |
|     | Treshold stage 1 on                                    | 5DO                         | 0               | 0 | 15  | °C | 0-150 ≙ 0,0 − 15,0°C                                                                                                    | UINT8  | 30  |
|     | Treshold stage 2 on                                    | 5DO                         | 1,5             | 0 | 15  | °C | 0-150 ≙ 0,0 – 15,0°C                                                                                                    | UINT8  | 31  |
|     | Treshold stage 3 on                                    | 5DO                         | 3               | 0 | 15  | °C | 0-150 ≙ 0,0 – 15,0°C                                                                                                    | UINT8  | 32  |
|     | Maximum fan coil value (100%) at temperature deviation | EC AO2DO<br>EC 3AO          | 4               | 0 | 15  | °C | 0-150 ≙ 0,0 – 15,0°C                                                                                                    | UINT8  | 30  |
|     | Fan coil assignment                                    | 5DO<br>EC AO2DO<br>EC 3AO   | heating/cooling | 0 | 2   |    | 0: heating/cooling<br>1: heating<br>2: cooling                                                                                                    | UINT8  | 98  |
|     | Steps fan coil control                                 | EC AO2DO<br>EC 3AO          | 20% steps       | 1 | 5   |    | 1: 1 step<br>2: 2 steps<br>3: 3 steps<br>4: 4 steps<br>5: 5 steps                                                                                                    | UINT8  | 110 |
| Fan | Fan coil minimum                                       | EC AO2DO<br>EC 3AO          | 0               | 0 | 100 | %  | 0-100 $\triangleq$ 0-10V<br>Special case: 0x8xxx <sub>hex</sub> = the minimum value<br>corresponds to step 1. The step size of the<br>control is calculated from the number of<br>steps of the fan level control, the minimum<br>and the maximum.<br>Example:<br>Steps fan coil control: 3<br>minimum: 5V, Maximum:7V<br>$\Rightarrow$ off=0V<br>$\Rightarrow$ stage1=5V<br>$\Rightarrow$ stage2=6V<br>$\Rightarrow$ stage3=7V | UINT16 | 111 |
|     | Fan coil maximum                                       | EC AO2DO<br>EC 3AO          | 0               | 0 | 100 | %  | 0-100 ≙ 0-10V                                                                                                    | UINT8  | 112 |
|     | Start-up time fan coil                                 | 5DO<br>EC AO2DO<br>EC 3AO   | 1               | 0 | 30  | s  | 0-30s ≙ 0 − 300                                                                                                    | UINT8  | 113 |
|     | Fan start with manipulated variable > x                | 5DO<br>EC AO2DO<br>EC 3AO   | 0               | 0 | 40  |    | 0-40 ≙ >0%->40%                                                                                                    | UINT8  | 129 |

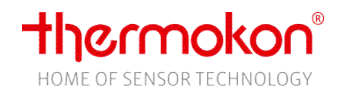

|           | Key fan stage with/without AUTO                                   | 5DO<br>EC AO2DO<br>EC 3AO | with AUTOMATIC                                   |   |     |   | 0: with AUTOMATIC<br>1: without AUTOMATIC<br>2: with AUTOMATIC,without MANUAL OFF<br>3: without AUTOMATIC&without MANUAL<br>OFF                                                                                                    | UINT8  | 134 |
|-----------|-------------------------------------------------------------------|---------------------------|--------------------------------------------------|---|-----|---|----------------------------------------------------------------------------------------------------|--------|-----|
|           | Fan follow-up-time                                                | 5DO<br>EC AO2DO<br>EC 3AO | 0                                                | 0 | 600 | S | 0-600 ≙ 0-600s                                                                                                    | UINT16 | 157 |
| Occupancy | Occupied/ ECO override                                            |                           | Occupancy state<br>without effect on ECO<br>mode |   |     |   | 0: Occupancy state without effect on ECO<br>mode<br>1: OCCUPANCY state overrides ECO mode                                                                                                    | UINT8  | 136 |
| Inputs    | Input 1 universal (low voltage)                                   |                           | Not used                                         |   |     |   | 0x00: Not used<br>0x01: External temperature sensor (NTC10k)<br>0x02: Change-Over sensor (NTC10k)<br>0x03: External temperature sensor<br>EnOcean(NTC10k)<br>0x10: Change-Over NO (normally open)<br>0x11: Window contact NO<br>0x12: Occupancy contact NO<br>0x13: Dew point contact NO<br>0x14: Keycard switch NO<br>0x15: Alarm feedback NO<br>0x30: Change-Over NC (normally closed)<br>0x31: Window contact NC<br>0x32: Occupancy contact NC<br>0x33: Dew point contact NC<br>0x33: Dew point contact NC<br>0x34: Keycard switch NC<br>0x35: Alarm feedback NC | UINT8  | 18  |
|           | Input 2 (230V input for 230V types, low voltage<br>for 24V types) |                           | Not used                                         |   |     |   | 0: Not used<br>0x10: Change-Over NO (normally open)<br>0x11: Window contact NO<br>0x12: Occupancy contact NO<br>0x13: Dew point contact NO<br>0x15: Alarm feedback NO<br>0x30: Change-Over NC (normally closed)<br>0x31: Window contact NC<br>0x32: Occupancy contact NC<br>0x33: Dew point contact NC<br>0x35: Alarm feedback NC                                                                                                    | UINT8  | 19  |

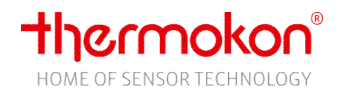

|  | Input 3 (low voltage) | all devices<br>without<br>Modbus-<br>interface | Not used |  |  |  | 0: Not used<br>0x10: Change-Over NO (normally open)<br>0x11: Window contact NO<br>0x12: Occupancy contact NO<br>0x13: Dew point contact NO<br>0x15: Alarm feedback NO<br>0x30: Change-Over NC (normally closed)<br>0x31: Window contact NC<br>0x32: Occupancy contact NC<br>0x33: Dew point contact NC<br>0x35: Alarm feedback NC | UINT8 |  |
|--|-----------------------|------------------------------------------------|----------|--|--|--|----------------------------------------------------------------------------------------------------|-------|--|
|--|-----------------------|------------------------------------------------|----------|--|--|--|----------------------------------------------------------------------------------------------------|-------|--|

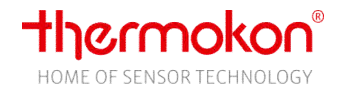

## 9.2 Modbus Register

Info Register (read only, only Modbus types)

| Function group | Name        | Туре | Factory setting | Min | Max | Unit | Description                                                                                                    |        | Modbus<br>Protocol<br>adress |
|----------------|-------------|------|-----------------|-----|-----|------|----------------------------------------------------------------------------------------------------|--------|------------------------------|
| Info           | Device type |      |                 |     |     |      | 0x0600         JOY Fancoil 5D0           0x0601         JOY Fancoil EC A02D0           0x0602         JOY HC A02D0           0x0604         JOY Fancoil EC 3A0           0x0605         JOY HC 3A0           0x0612         JOY SR HC A02D0           0x0614         JOY SR HC A02D0           0x0615         JOY SR HC 3A0 | UINT16 | 0                            |
|                | Firmware    |      |                 |     |     |      | 0xAABB -> AA = Major version, BB = Minor<br>version<br>Example: Version 2.0 => 0x0200                                                                                                    | UINT16 | 1                            |

### Modbus Holding Register (Modbus types only)

| Function group | Parameter                                               | Device types | Factory setting     | Min | Max | Unit | Description                                                                                              |       | Modbus<br>protocol<br>address |
|----------------|---------------------------------------------------------|--------------|---------------------|-----|-----|------|----------------------------------------------------------------------------------------------------|-------|-------------------------------|
| Set point      | Basic set point                                         |              | data point inactive | -1  | 50  | °C   | $0-500 \triangleq 0,0 - 50,0^{\circ}C$<br>0xFFFF = -1 data point inactive                                | INT16 | 255                           |
|                | Set point offset                                        |              | 0                   | -15 | 15  | °C   | -150-150 ≙ -15,0 - 15,0°                                                                                 | INT8  | 256                           |
|                | Default occupancy                                       |              | data point inactive | -1  | 1   |      | 0: room unoccupied<br>1: room occupied<br>-1 ≙ 0xFFFF: data point inactive                               | INT16 | 257                           |
|                | Default dew point                                       |              | data point inactive | -1  | 1   |      | 0: dew point inactive<br>1: dew point active<br>-1 ≙ 0xFFFF: data point inactive                         | INT16 | 258                           |
|                | Default window contact/ reduction of energy consumption |              | data point inactive | -1  | 1   |      | 0: window closed<br>1: window open<br>-1 ≙ 0xFFFF: data point inactive                                   | INT16 | 259                           |
|                | Default Change-Over                                     |              | data point inactive | -1  | 1   |      | 0: heating mode (cooling locked)<br>1: cooling mode (heating locked)<br>-1 ≙ 0xFFFF: data point inactive | INT16 | 260                           |
|                | Device On/standby (Off)                                 |              | Ein                 | 0   | 1   |      | 0: Device on<br>1: standby (off)                                                                         | UINT8 | 261                           |

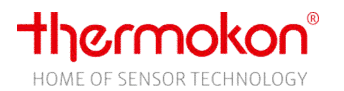

|           | Release of keys | all keys released | 0  | 2  |     | 0: all keys released<br>1: all keys locked<br>2: fan coil keys locked | UINT8 | 262 |
|-----------|-----------------|-------------------|----|----|-----|-----------------------------------------------------------------------|-------|-----|
|           | Default alarm   | alarm inactive    | 0  | 1  |     | 0: alarm inactive<br>1: alarm active                                  | UINT8 | 263 |
|           | Time hour       | 12                | 0  | 23 | h   |                                                                       | UINT8 | 264 |
|           | Time minute     | 0                 | 0  | 59 | min |                                                                       | UINT8 | 265 |
| Time/Date | Date day        | 1                 | 1  | 31 |     |                                                                       | UINT8 | 266 |
|           | Date month      | 1                 | 1  | 12 |     |                                                                       | UINT8 | 267 |
|           | Date year       | 15                | 15 | 99 |     |                                                                       | UINT8 | 268 |

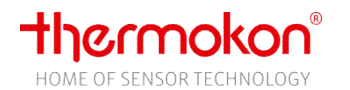

|            |                   |      |      | 0: off<br>1: heating AUTO<br>2: cooling AUTO<br>3: AUTO                                                                                                    |       |     |
|------------|-------------------|------|------|----------------------------------------------------------------------------------------------------|-------|-----|
|            |                   |      |      | 17 (=0x11): heating AUTO, both outputs<br>(heating and cooling) are triggered in parallel<br><i>Control output only with 5DO, HC AO2DO, EC</i><br><i>AO2DO</i>                                   |       |     |
|            |                   |      |      | 18 (=0x12): cooling AUTO, both outputs<br>(heating and cooling) are triggered in parallel<br><i>Control output only with 5DO, HC AO2DO, EC</i><br><i>AO2DO</i>                                   |       |     |
|            |                   |      |      | -256 (=0xFF00): outputs OFF(manual mode),<br>frost- and heatprotection disabled                                                                                                    |       |     |
|            |                   |      |      | -255 (=0xFF01): output heating ON (MANUAL<br>Mode) , symbol heating is faded-in<br>Control output only with 5DO, HC AO2DO, EC<br>AO2DO                                                           |       |     |
| Controller | Preset Controller | AUTO | <br> | <br>-254 (=0xFF02): output cooling ON (MANUAL<br>Mode) , symbol cooling is faded-in<br><i>Control output only with 5DO, HC AO2DO, EC</i><br><i>AO2DO</i>                                         | INT16 | 269 |
|            |                   |      |      | -239 (=0xFF11 heating MANUAL, both<br>outputs (heating and cooling) switched ON in<br>parallel, symbol heating is faded-in<br><i>Control outputs only with 5DO, HC AO2DO,</i><br><i>EC AO2DO</i> |       |     |
|            |                   |      |      | -238 (=0xFF12): cooling MANUAL, both outputs (heating and cooling) switched ON in parallel, symbol cooling is faded-in <i>Control outputs only with 5DO, HC AO2DO, EC AO2DO</i>                  |       |     |
|            |                   |      |      | 3AO types (EC 3AO, HC 3AO):<br>The specifications of the manual modes (-<br>255, -254, -239, -238) only control the<br>symbol not the ouputs, see register 271 and<br>272                        |       |     |

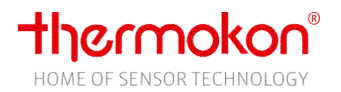

|          |                            | EC AO2DO<br>EC 3AO | AUTO                |   |   | <br>$0-100 \triangleq 0-10V \text{ MANUAL}$<br>-256 (=0xFF00 <sub>hex</sub> ) = AUTO                                            | INT16 |     |
|----------|----------------------------|--------------------|---------------------|---|---|----------------------------------------------------------------------------------------------------|-------|-----|
| Fan coil | Preset Fan coil            | HC AO2DO<br>HC 3AO | off                 | 0 | 3 | <br>0: off<br>1: stage 1<br>2: stage 2<br>3: stage 3                                                                            | UINT8 | 270 |
|          |                            | 5DO                | AUTO                | 0 | 4 | <br>0: off<br>1: stage 1<br>2: stage 2<br>3: stage 3<br>4: AUTO                                                                 | UINT8 |     |
| Outpute  | Preset output heating      | EC 3AO<br>HC 3AO   | data point inactive |   |   | <br>0-100 (=0x00-0x64) $\triangleq$ 0-10V, no symbol<br>-1(=0xFFFF): data point inactive, output is<br>controlled by controller | INT16 | 271 |
| Outputs  | Preset output cooling      | EC 3AO<br>HC 3AO   | data point inactive |   |   | <br>0-100 (=0x00-0x64) ≙ 0-10V, no symbol<br>-1 (=0xFFFF): data point inactive, output is<br>controlled by controller           | INT16 | 272 |
|          | Preset 6- way valve output | HC 3AO<br>HC AO2DO | data point inactive |   |   | <br>0-100 (=0x00-0x64) $\triangleq$ 0-10V, no symbol<br>-1(=0xFFFF): data point inactive, output is<br>controlled by controller | INT16 | 273 |
|          | Preset ECO mode            |                    | deactivate ECO mode | 0 | 1 | <br>0: deactivate ECO mode<br>1: activate ECO mode                                                                              | UINT8 | 274 |

## Modbus Input Register (Modbus types only)

| Function group | Parameter                   | Device types                | Factory setting | Min | Max | Unit | Description                                                    |        | Modbus<br>protocol<br>address |
|----------------|-----------------------------|-----------------------------|-----------------|-----|-----|------|----------------------------------------------------------------|--------|-------------------------------|
|                | Set point heating           |                             |                 | 0   | 50  | °C   | 0-500 ≙ 0-50,0°C                                               | UINT16 | 511                           |
| Sat point      | Set point cooling           |                             |                 | 0   | 50  | °C   | 0-500 ≙ 0-50,0°C                                               | UINT16 | 512                           |
| Set point      | Set point offset            |                             |                 | 0   | 15  | °C   | 0-150 ≙ 0-15,0°C                                               | UINT8  | 513                           |
|                | Basic set point             |                             |                 | 0   | 50  | °C   | 0-500 ≙ 0-50,0°C                                               | UINT16 | 553                           |
|                | Internal temperature sensor |                             |                 | 0   | 50  | °C   | 0-500 ≙ 0-50,0°C                                               | UINT16 | 514                           |
| Temperature    | External temperature sensor |                             |                 | 0   | 50  | °C   | $0-500 \triangleq 0-50,0^{\circ}C$<br>600 – no sensor detected | UINT16 | 515                           |
| Outputs        | Output heating              | 5DO<br>EC AO2DO<br>HC AO2DO |                 | 0   | 1   |      | 0: open<br>1: closed                                           | UINT8  | 516                           |

# thermokon®

|            |                                                      | EC 3AO<br>HC 3AO          | <br>0  | 100 | % | 0-100 (=0x00-0x64) ≙ 0-10V                                                                                                    | UINT8 |     |
|------------|------------------------------------------------------|---------------------------|--------|-----|---|----------------------------------------------------------------------------------------------------|-------|-----|
|            | Output cooling                                       | 5DO, EC AO2DO<br>HC AO2DO | <br>0  | 1   |   | 0: open<br>1: closed                                                                                                    | UINT8 | 517 |
|            |                                                      | EC 3AO,<br>HC 3AO         | <br>0  | 100 | % | 0-100 (=0x00-0x64) ≙ 0-10V                                                                                                    | UINT8 |     |
| Fan coil   | State fan coil stage                                 | 5DO                       | <br>   |     |   | 0: off<br>1: stage 1<br>2: stage 2<br>3: stage 3<br>-255 (=0xFF01 <sub>hex</sub> ): Auto stage 1<br>-254 (=0xFF02 <sub>hex</sub> ): Auto stage 2<br>-253 (=0xFF03 <sub>hex</sub> ): Auto stage 3 | INT16 | 518 |
|            |                                                      | EC AO2DO<br>EC 3AO        | <br>   |     |   | 0-100 $ф$ 0-10V Manual<br>-256156 (=0xFF00 <sub>hex</sub> -0xFF64 <sub>hex</sub> ): Automatic with value in volt                                                                                 | INT16 |     |
| Outputs    | Output 6-way valve                                   | HC AO2DO<br>HC 3AO        | <br>   |     |   | 0-100 (=0x00-0x64) ≙ 0-10V                                                                                                    | UINT8 |     |
|            | State input 1                                        |                           | <br>0  | 1   |   | 0: open<br>1: closed                                                                                                    | UINT8 | 519 |
| inputs     | State input 2                                        |                           | <br>0  | 1   |   | 0: open<br>1: closed                                                                                                    | INT16 | 520 |
|            | State occupancy                                      |                           | <br>-1 | 1   |   | 0: room unoccupied<br>1: room occupied<br>-1 ≙ 0xFFFF: data point inactive                                                                                                    | INT16 | 521 |
|            | State dew point                                      |                           | <br>-1 | 1   |   | 0: dew point inactive<br>1: dew point active<br>-1 ≙ 0xFFFF: data point inactive                                                                                                    | INT16 | 522 |
|            | State window contact/reduction of energy consumption |                           | <br>-1 | 1   |   | 0: window closed<br>1: window open<br>-1 ≙ 0xFFFF: data point inactive                                                                                                    | INT16 | 523 |
|            | Manipulating variable controller                     |                           | <br>0  | 100 | % | 0-100 (=0x00-0x64) ≙ 0-10V                                                                                                    | UINT8 | 524 |
| Controller | Controller mode                                      |                           | <br>0  | 2   |   | 0: off<br>1: heating<br>2: cooling                                                                                                    | UINT8 | 525 |
|            | Feedback Change-Over state                           |                           | -1     | 1   |   | <ul> <li>0: Heating (Cooling disabled)</li> <li>1: Cooling (Heating disabled)</li> <li>-1 ≙ 0xFFFF: data point inactive</li> </ul>                                                               | INT16 | 565 |
|            | ECO mode                                             |                           | <br>0  | 1   |   | 0: ECO mode inactive<br>1: ECO mode active                                                                                                    | UINT8 | 552 |
|            | Upper left                                           |                           |        |     |   | 0: no operation since last read-out                                                                                                    |       | 556 |
| Kevis      | Upper center                                         | ļ                         | 0      | 101 |   | 1++: number of operations since last read-                                                                                                    |       | 557 |
| icy5       | Upper right                                          |                           | Ŭ      | 101 |   | out                                                                                                    | Onvio | 558 |
|            | Center left                                          |                           |        |     |   | 101: continuous pressure (> 200ms)                                                                                                    |       | 559 |

Thermokon Sensortechnik GmbH

page 61

#### **Description JOY**

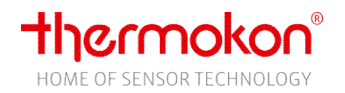

| C | Center center |  |  |  | 560 |
|---|---------------|--|--|--|-----|
| C | Center right  |  |  |  | 561 |
| L | ower left     |  |  |  | 562 |
| L | ower center   |  |  |  | 563 |
| L | ower right    |  |  |  | 564 |

## 9.3 EnOcean enhancement

#### **Configuration Register**

| Function group | Parameter                     | Device types | Factory setting | Min  | Max  | Unit | Description                                                                                                    |        | Modbus<br>protocol<br>address |
|----------------|-------------------------------|--------------|-----------------|------|------|------|----------------------------------------------------------------------------------------------------|--------|-------------------------------|
|                | SAB offset Kanal 1            | S D          | 0               | -10  | 10   | К    | -100+100 ≙ -10,0+10,0°C                                                                                               | INT16  | 139                           |
|                | EnOcean-Wake-up               | SK           | 15              | 1    | 60   | min  | 1+60 ≙ 160 minutes                                                                                                    | UINT8  | 145                           |
| EnOcean        | Deactivation Hardware outputs | SR           | 0               | 0    | 1    |      | 0: Hardware outputs are controlled in<br>parallel to SAB<br>1: Hardware outputs are deactivated when<br>a SAB is used | UINT8  | 150                           |
|                | EnOcean menu password         | SR           | 0000            | 0000 | 9999 |      | 0000: Password deactivated<br>>=1111 Password activated<br>Attention: The password must not contain<br>any zeros.     | UINT16 | 151                           |

#### Modbus Holding Register

| Function group | Parameter                               | Device types | Factory setting | Min | Max | Unit | Description                    |       | Modbus<br>protocol<br>address |
|----------------|-----------------------------------------|--------------|-----------------|-----|-----|------|--------------------------------|-------|-------------------------------|
|                | Heating reduction of energy consumption | SR           | deactivated     | 0   | 1   |      | 0: deactivated<br>1: activated | UINT8 | 275                           |
| EnOcean        | Cooling reduction of energy consumption |              | deactivated     | 0   | 1   |      | 0: deactivated<br>1: activated | UINT8 | 276                           |
|                | Bath reduction of energy consumption    |              | deactivated     | 0   | 1   |      | 0: deactivated<br>1: activated | UINT8 | 277                           |

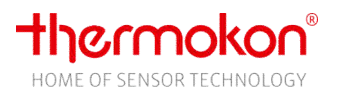

### Modbus Input Register

| Function group | Parameter                                 | Device types | Factory setting | Min | Max   | Unit | Description                                                      |        | Modbus<br>protocol<br>address |
|----------------|-------------------------------------------|--------------|-----------------|-----|-------|------|------------------------------------------------------------------|--------|-------------------------------|
|                | SAB channel 1 value manipulating variable |              |                 | 0   | 100   | %    | 0+100 ≙ -0100%                                                   | UINT8  | 526                           |
|                | SAB channel 1 temperature                 |              |                 | 0   | 40    | °C   | 0+255 ≙ -0,0+40,0°C                                              | UINT8  | 527                           |
|                | SAB channel 2 value manipulating variable |              |                 | 0   | 100   | %    | 0+100 ≙ -0100%                                                   | UINT8  | 528                           |
|                | SAB channel 2 temperature                 |              |                 | 0   | 40    | °C   | 0+255 ≙ -0,0+40,0°C                                              | UINT8  | 529                           |
|                | SAB channel value manipulating variable   |              |                 | 0   | 100   | %    | 0+100 ≙ -0100%                                                   | UINT8  | 530                           |
|                | SAB channel 3 temperature                 |              |                 | 0   | 40    | °C   | 0+255 ≙ -0,0+40,0°C                                              | UINT8  | 531                           |
|                | SAB channel 4 value manipulating variable |              |                 | 0   | 100   | %    | 0+100 ≙ -0100%                                                   | UINT8  | 532                           |
|                | SAB channel 4 temperature                 |              |                 | 0   | 40    | °C   | 0+255 ≙ -0,0+40,0°C                                              | UINT8  | 533                           |
|                | SAB channel value manipulating variable   |              |                 | 0   | 100   | %    | 0+100 ≙ -0100%                                                   | UINT8  | 534                           |
|                | SAB channel 5 temperature                 |              |                 | 0   | 40    | °C   | 0+255 ≙ -0,0+40,0°C                                              | UINT8  | 535                           |
|                | SAB channel 6 value manipulating variable |              |                 | 0   | 100   | %    | 0+100 ≙ -0100%                                                   | UINT8  | 536                           |
|                | SAB channel 6 temperature                 |              |                 | 0   | 40    | °C   | 0+255 ≙ -0,0+40,0°C                                              | UINT8  | 537                           |
|                | SAB channel 1 ID High Word                |              |                 | 0   | 65535 |      |                                                                  | UINT16 | 540                           |
| SAB            | SAB channel 1 ID Low Word                 | SR           |                 | 0   | 65535 |      |                                                                  | UINT16 | 541                           |
|                | SAB channel 2 ID High Word                |              |                 | 0   | 65535 |      |                                                                  | UINT16 | 542                           |
|                | SAB channel 2 ID Low Word                 |              |                 | 0   | 65535 |      |                                                                  | UINT16 | 543                           |
|                | SAB channel 3 ID High Word                |              |                 | 0   | 65535 |      |                                                                  | UINT16 | 544                           |
|                | SAB channel 3 ID Low Word                 |              |                 | 0   | 65535 |      |                                                                  | UINT16 | 545                           |
|                | SAB channel 4 ID High Word                |              |                 | 0   | 65535 |      |                                                                  | UINT16 | 546                           |
|                | SAB channel 4 ID Low Word                 |              |                 | 0   | 65535 |      |                                                                  | UINT16 | 547                           |
|                | SAB channel 5 ID High Word                |              |                 | 0   | 65535 |      |                                                                  | UINT16 | 548                           |
|                | SAB channel 5 ID Low Word                 |              |                 | 0   | 65535 |      |                                                                  | UINT16 | 549                           |
|                | SAB channel 6 ID High Word                |              |                 | 0   | 65535 |      |                                                                  | UINT16 | 550                           |
|                | SAB channel 6 ID Low Word                 |              |                 | 0   | 65535 |      |                                                                  | UINT16 | 551                           |
|                | SAB Battery status                        |              |                 | 0   | 0x3F  |      | 0: no error<br>1: Battery has to be replaced soon<br>Bit coding: | UINT8  | 554                           |
|                |                                           |              |                 |     |       |      | Bit0: SAB-Channel 1<br><br>Bit5: SAB-Channel 6                   |        |                               |

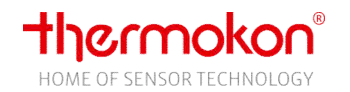

|                  | SAB Actuator obstructed |   | 0 | 0x3F  |   | 0: no error<br>1: Actuator obstructed<br>Bit coding:<br>Bit0: SAB-Channel 1<br><br>Bit5: SAB-Channel 6                                                                                                    | UINT8  | 555  |
|------------------|-------------------------|---|---|-------|---|----------------------------------------------------------------------------------------------------|--------|------|
| Error management | Error list EnOcean      |   |   |       |   | Bit 0-7 – channel<br>Bit 8-14 – type identification<br>Bit 15 – error pending=1/gone=0                                                                                                    | UINT8  | 538  |
|                  | Error counter EnOcean   |   | 0 | 65535 |   |                                                                                                    | UINT16 | 539  |
| Rocker switch    | Feedback Rocker Switch  | - | - | -     | - | <ul> <li>Bit 4 – Left OFF (Left top), 4 Rocker<br/>PTM100 and PTM200</li> <li>Bit 5 – Left ON (Left bottom), 4 Rocker<br/>PTM100 and PTM200</li> <li>Bit 6 – Right OFF (Right top),4 Rocker<br/>PTM200 resp. OFF (top button),2 Rocker<br/>PTM200</li> <li>Bit 7 – Right ON (Right bottom), 4 Rocker<br/>PTM200 resp. ON (bottom button), 2<br/>Rocker PTM200</li> </ul> | UINT8  | 1022 |

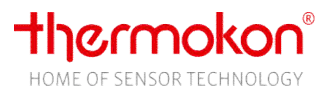

## **10** Appendix

## **10.1 Supported Control Commands**

The following MODBUS control commands are supported by JOY:

| Description              | Function    | n Code   |
|--------------------------|-------------|----------|
| Read Holding Register    | 03<br>(hex) | 3 (dez)  |
| Read Input Register      | 04<br>(hex) | 4 (dez)  |
| Write multiple registers | 10<br>(hex) | 16 (dez) |

 Table 1 Supported Modbus Commands

## **10.2** Data Transmission

#### Master/Slave Protocol

One Master and one or more slaves are connected to the serial bus. Communication between Master and Salve is solely regulated by the Master. The Slaves are only allowed to transmit if they were addressed by the Master before. Slaves are only transmitting back to the Master, never to another slave.

#### Data Frame

Data packets are transmitted according to strictly defined defaults:

| Address | Control | Data | Checksum |
|---------|---------|------|----------|
|---------|---------|------|----------|

In general a MODBUS telegram is started with the address of the slave, following a control command (e.g. read out registers) and the data. By means of the checksum at the telegram-end the bus participants can recognize transmission errors.

#### Transmission Mode RTU

In transmission mode RTU telegrams are separated from each other by means of transmission breaks.

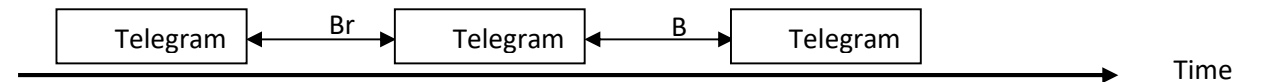

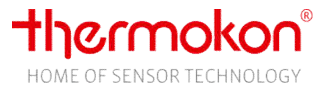

The time of the transmission breaks for the separation of telegrams is depending on the adjusted baud rate and amounts to 3,5 \* Word-Transmission Time (11 Bit). With 9600 baud at least 4ms and with 19200 baud at least 2ms between both telegrams must pass by.

Telegram Structure

| Address | S Control Data<br>Command 0 - 100 Byte | Data         | Checksum |  |  |
|---------|----------------------------------------|--------------|----------|--|--|
| 1 Byte  |                                        | 0 - 100 Byte | Low      |  |  |

#### Calculation of CRC-Checksum

The CRC-checksum (Cyclical Redundancy Check) is calculated by the sender from all bytes transmitted and attached to the message. The receiver calculates the CRC checksum again and compares the same with the checksum received. If values do not match, a transmission error is assumed and the received data packet is rejected. The low-order byte of the 16 bit checksum is sent in the telegram at the next to last position and the high-order byte at last position.

Calculation of checksum (programming example in C):

```
crc = 0xFFFF;
                                             // CRC-Check, Init
for(i = 0; i < telegram_length-2; i++)</pre>
         crc = crc_calc(crc, telegram_data[i]);
                                             // Low-Byte
crc_low = crc & 0x00FF;
crc_high = (crc & 0xFF00) >> 8;
                                             // High-Byte
// Calculate CRC
unsigned int crc_calc(unsigned int crc_temp, unsigned int data)
{
          unsigned int
                             Index_CC=0;
          unsigned int
                             LSB=0;
          crc_temp = ( ( crc_temp ^ data) | 0xFF00) & (crc_temp | 0x00FF) ;
         for(Index_CC = 0; Index_CC<8; Index_CC++)</pre>
          {
             LSB = (crc_temp & 0x0001);
             crc_temp
                             >>= 1;
             if(LSB)
             crc_temp = crc_temp ^ 0xA001;
                                                     // calculation polynominal for CRC16
         }
          return(crc_temp);
}
```